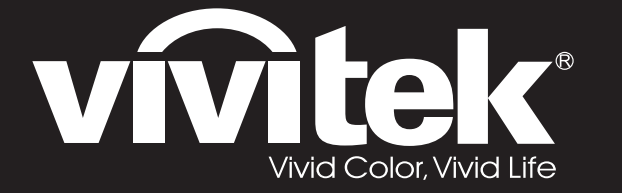

# User's Manual <u>用戶手冊</u>

# D75 Series

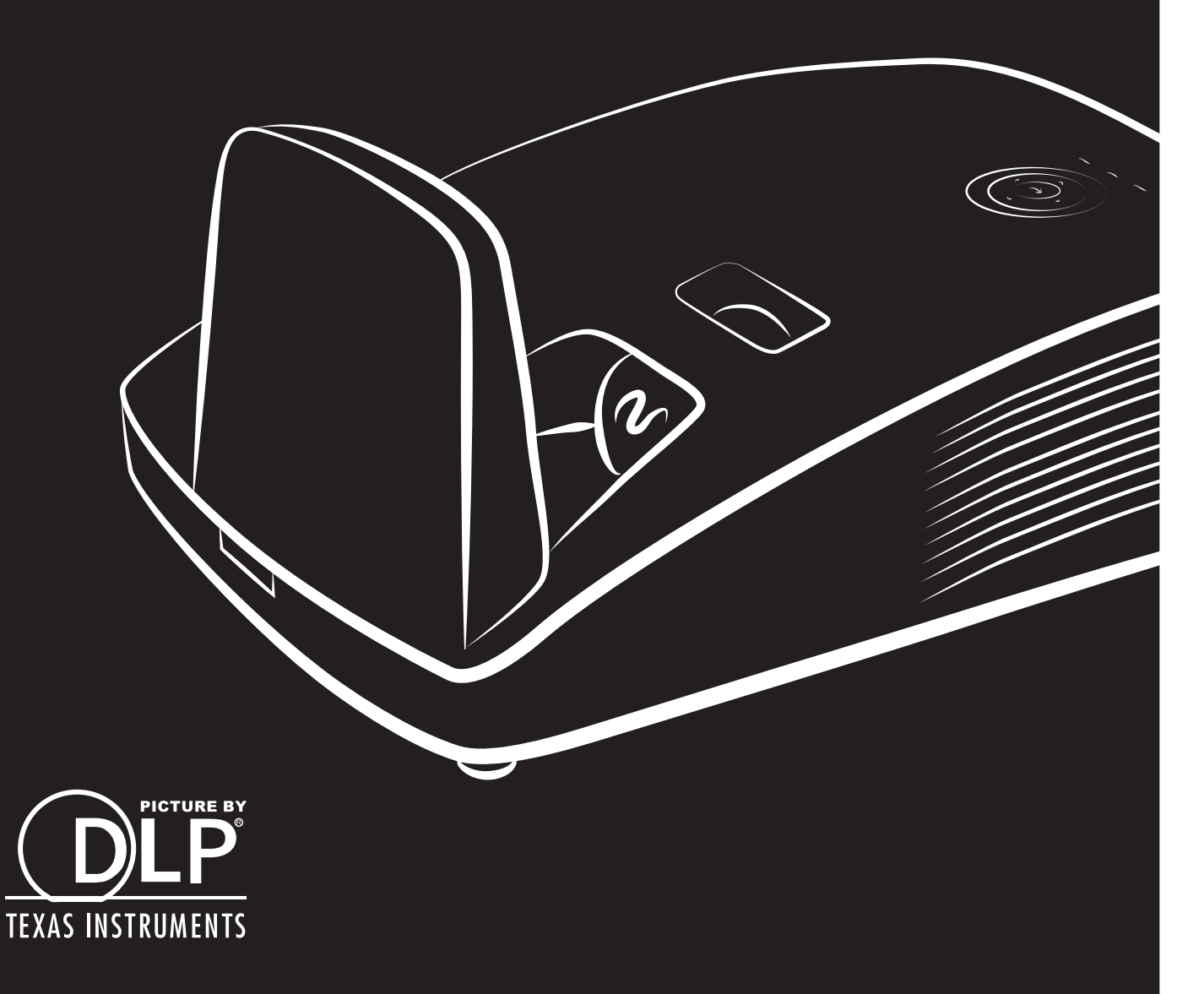

#### Diritti di riproduzione

Questa pubblicazione, incluse tutte le fotografie, illustrazioni e software, è protetta dalle leggi internazionali di diritti di riproduzione, con tutti i diritti riservati. Ne il manuale, ne parte qualsiasi del materiale ivi contenuto, può essere riprodotto senza il consenso scritto dell'autore.

© Copyright 2014

#### Diniego di responsabilità

Le informazioni contenute in questo documento sono soggette a modifiche senza preavviso. Il produttore non offre alcuna dichiarazione o garanzia rispetto ai contenuti dello stesso e specificatamente declina qualsiasi garanzia implicita di commerciabilità o idoneità per qualsiasi scopo particolare. Il produttore si riserva il diritto di rivedere la presente pubblicazione ed effettuare di tanto in tanto modifiche nei contenuti dello stesso senza obbligo da parte del produttore di notificare chicchessia di tali revisioni o modifiche.

#### Riconoscimento dei marchi commerciali

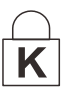

Kensington è un marchio registrato negli Stati Uniti di ACCO Brand Corporation con registrazioni e applicazioni in attesa di concessione in altri paesi del mondo.

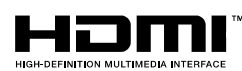

HDMI, il logo HDMi e High-Definition Multimedia Interface sono marchi di fabbrica o marchi registrati di HDMI Licensing LLC negli Stati Uniti e in altri paesi.

Tutti gli altri nomi di prodotto utilizzati in questo manuale sono proprietà dei rispettivi proprietari e vengono riconosciuti.

#### Informazioni importanti per la sicurezza

#### Importante:

Si raccomanda vivamente di leggere questa sezione attentamente prima di usare il proiettore. Queste istruzioni per l'uso e la sicurezza garantiscono un uso per molti anni, gradevole e sicuro, di questo proiettore. **Conservare questo manuale per futura consultazione.** 

#### Simboli utilizzati

I simboli di pericolo usati sull'unità e in questo manuale avvertono di situazioni pericolose. Nel manuale vengono utilizzati i seguenti stili per portare alla vostra attenzione informazioni importanti.

Nota:

Fornisce ulteriori informazioni riguardo l'argomento trattato.

Importante:

Fornisce ulteriori informazioni che non devono essere ignorate.

### Attenzione:

Vi allerta di situazioni che possono danneggiare l'unità.

### Avvertenza:

Vi allerta di situazioni che possono danneggiare l'unità, creare un ambiente pericoloso o causare lesioni personali.

Nel manuale gli elementi componenti ed elementi dei menu OSD sono individuati dall'uso del carattere in grassetto come in questo esempio:

"Premere il pulsante Menu del telecomando per attivare il menu Principale."

#### Informazioni generali per la sicurezza

- Non aprire il proiettore. A parte la lampada di proiezione non vi sono componenti accessibili all'utente. Per l'assistenza rivolgersi a personale qualificato.
- > Osservare tutte le avvertenze e indicazioni di attenzione riportate nel manuale è sul proiettore.
- La lampada di proiezione è stata progettata per essere estremamente luminosa. Per evitare danni alla vista, non guardare dentro all'obiettivo quando la lampada è accesa.
- > Non posizionare il proiettore su una superficie instabile, carrello o supporto.
- > Evitare di usare l'unità vicino a acqua, nella luce diretta del sole o vicino a una fonte di calore.
- > Non posizionare oggetti pesanti, quali libri o borse, sopra al proiettore.

#### **Nota:** RG1 IEC 62471-5:2015

#### Informazioni sull'installazione del proiettore

- Mettere il proiettore in posizione orizzontale. L'angolo di inclinazione del proiettore non deve superare i 15 gradi, e il proiettore deve essere installato in modo diverso dal montaggio su tavolo o sul soffitto, altrimenti la vita utile della lampada potrebbe diminuire drasticamente, e potrebbero verificarsi altri danni imprevedibili.
- > Lasciare almeno 50 cm di spazio attorno alle ventola di uscita dell'aria calda.
- Assicurarsi che le ventole di aspirazione dell'aria non riciclino aria calda espulsa dalla ventola dell'aria calda.
- Quando si usa il proiettore in uno spazio confinato, assicurarsi che la temperatura all'interno del vano non ecceda la temperatura operativa mentre il proiettore è in funzione, e che la presa e lo scarico dell'aria non siano ostruiti.
- Tutti gli spazi confinati devono superare una valutazione termica specializzata per garantire che il proiettore non ricicli l'aria dello scarico, altrimenti il dispositivo si spegnerà anche se la temperatura dello spazio è entro i limiti accettati per la temperatura operativa.

#### Verifica della posizione di installazione

- Per l'alimentazione, deve essere usata la presa a 3 spinotti (con cavo di messa a terra) per garantire la corretta messa a terra e la potenziale messa a terra pareggia per tutte le attrezzature del sistema del proiettore.
- Deve essere usato il cavo d'alimentazione fornito in dotazione al proiettore. In caso di mancanza, in sostituzione può essere usato un altro cavo d'alimentazione qualificato con spina a 3 spinotti (con cavo di messa a terra); non usare cavi d'alimentazione con spine a 2 spinotti.
- > Verificare se la tensione è stabile, correttamente collegata a massa o vi sono fughe elettriche.
- Misurare il consumo totale di corrente, che non deve superare la capacità di sicurezza per evitare problemi e corto circuiti.
- > Se installato in zone di elevata altitudine, attivare la Modalità altitudine
- > Il proiettore può essere installato solo in posizione verticale o invertita.
- Quando si installa la staffa, accertarsi che non venga superato il limite di peso e che il fissaggio sia ben saldo.
- > Evitare l'installazione vicino a condotti dell'aria condizionata od a subwoofer.
- > Evitare l'installazione con alte temperature, raffreddamento insufficiente o in luoghi molto polveriosi.
- > Tenere il prodotto lontano da lampade fluorescenti, per evitare guasti provocati da interferenze IR
- Il connettore VGA IN deve essere collegato alla porta VGA IN. Notare che deve essere inserito saldamente, con le viti su entrambi i lati saldamente fissate, per garantire il corretto collegamento del cavo segnale ed ottenere un effetto ottimale di visualizzazione.
- Il connettore AUDIO IN deve essere collegato alla porta AUDIO IN e NON PUÒ essere collegato alla porta AUDIO OUT o altre porte come BNC, RCA, diversamente l'audio sarà disattivato e la porta DANNEGGIATA.
- > Installare il proiettore sopra i 200 cm per evitare danneggiamenti.
- Il cavo d'alimentazione ed il cavo segnale devono essere collegati prima di accendere il proiettore. Durante la procedura d'avvio ed il funzionamento del proiettore, NON inserire o rimuovere il cavo segnale o d'alimentazione per evitare di danneggiare il proiettore.

#### Note sul raffreddamento

#### Bocchetta d'uscita dell'aria

- Assicurarsi che la presa aria abbia una distanza di almeno 50 cm da qualsiasi tipo di ostruzione per garantire il corretto raffreddamento.
- La posizione della bocchetta di uscita dell'aria non deve trovarsi davanti all'obiettivo di un altro proiettore per evitare di creare effetti ingannevoli.
- > Tenere la bocchetta di uscita ad almeno 100 cm dalle bocchette di ingresso di altri proiettori
- Il proiettore genera una notevole quantità di calore durante l'uso. La ventola interna dissipa il calore del proiettore allo spegnimento, e tale procedura può continuare per un certo periodo. Dopo che il proiettore accede alla modalità di STANDBY, premere tasto d'alimentazione per spegnere il proiettore e poi scollegare il cavo di alimentazione. NON rimuovere il cavo d'alimentazione durante la procedura di spegnimento, in quanto si possono provocare danni al proiettore. Inoltre, il calore residuo influenzerà anche sulla durata di servizio del proiettore. La procedura d'arresto può variare in base al modello in uso. In qualsiasi caso, assicurarsi di scollegare il cavo d'alimentazione solo dopo che il proiettore ha eseguito l'accesso alla modalità di STANDBY.

#### Bocchetta d'ingresso dell'aria

- Assicurarsi che nel raggio di 30 cm non vi siano oggetti che possano ostruire la bocchetta di ingresso dell'aria.
- > Tenere la bocchetta lontano da altre sorgenti di calore
- Evitare i luoghi molto polverosi

#### Sicurezza di alimentazione

- > Usare solo il cavo di alimentazione specificato.
- Non posizionare alcun oggetto sopra al cavo di alimentazione. Posizionare il cavo di alimentazione in modo che non possa essere calpestato.
- Rimuovere le batterie dal telecomando quando l'unità viene messa via, o quando no dovrà essere utilizzata per un periodo prolungato di tempo.

#### Sostituzione della lampada

Se eseguita in modo scorretto l'operazione di sostituzione della lampada può essere pericolosa. Vedere la sezione *Sostituzione della lampada di proiezione* a pagina 46 per istruzioni chiare e sicure sulle procedure da seguire per questa operazione. Prima di sostituire la lampada:

- > Staccare il cavo di alimentazione dalla presa della corrente.
- > Lasciare raffreddare la lampada per almeno un'ora.

#### Attenzione:

In rari casi la lampada potrebbe bruciarsi durante il normale funzionamento e la polvere o le schegge di vetro sono espulse all'esterno attraverso lo scarico dell'aria sulla parte posteriore.

Non inalare né toccare la polvere o le schegge di vetro. Diversamente si subiscono lesioni.

Tenere sempre il viso lontano dallo scarico dell'aria così da non inalare i gas e le schegge di vetro nel caso si rompa la lampada.

#### Pulizia del proiettore

- Staccare il cavo di alimentazione dalla presa della corrente prima della pulizia. Vedere Pulizia del proiettore a pagina 51.
- > Lasciare raffreddare la lampada per almeno un'ora.

#### Avvertenze sulle normative

Prima di installare e usare il proiettore, leggere gli avvisi regolamentari nella sezione Conformità a pagina 65.

#### Istruzioni importanti per il riciclaggio:

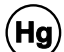

La lampada o le lampade all'interno di questo prodotto contengono mercurio. È probabile che il prodotto contenga altri materiali pericolosi se non smaltiti in modo corretto. Riciclare o smaltire in accordo con le normative locali o federali. Per ulteriori informazioni, rivolgersi alla Electronic Industries Alliance a <u>WWW.EIAE.ORG</u>. Per informazioni specifiche sullo smaltimento delle lampade controllare <u>WWW.LAMPRECYCLE.ORG</u>.

#### Legenda dei simboli

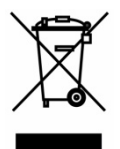

SMALTIMENTO: non utilizzare i servizi di raccolta e smaltimento di rifiuti cittadini per smaltire le apparecchiature elettriche ed elettroniche. Nei paesi dell'UE è necessario utilizzare servizi di raccolta per il riciclaggio differenziato.

#### Informazioni su questo Manuale

Questo manuale è stato preparato per l'utente finale e descrive l'installazione e uso del proiettore DLP. Quando possibile, le informazioni di rilievo (un'illustrazione e le relative istruzioni) sono state mantenute su un'unica pagina. Questo formato che ne facilita la stampa è stato studiato sia per la vostra convenienza che per risparmiare carta e quindi proteggere l'ambiente. Si consiglia di stampare soltanto le sezioni interessate.

### Sommario

| OPERAZIONI PRELIMINARI                                                                                                    |    |
|----------------------------------------------------------------------------------------------------|----|
| Contenuto della confezione                                                                                                    |    |
| VISTA DEI COMPONENTI DEL PROIETTORE                                                                                                    |    |
| Vista anteriore destra                                                                                                    |    |
| Spostamento obiettivo limitato                                                                                                    |    |
|                                                                                                    |    |
| Vista posteriore                                                                                                    |    |
| Vista inferiore                                                                                                    |    |
| Componenti telecomando                                                                                                    |    |
| CAMPO D'AZIONE TELECOMANDO                                                                                                    |    |
| PROIETTORE E PULSANTI TELECOMANDO                                                                                                    |    |
| MPOSTAZIONE E FUNZIONAMENTO                                                                                                    |    |
| I INSERIMENTO DELLE BATTERIE DEL TELECOMANDO                                                                                                    |    |
| ACCENSIONE E SPEGNIMENTO DEL PROIETTORE                                                                                                    |    |
| IMPOSTAZIONE DI UNA PASSWORD DI ACCESSO (BLOCCO DI SICUREZZA)                                                                                                    |    |
| REGOLAZIONE DEL LIVELLO DI PROIEZIONE                                                                                                    |    |
| REGOLAZIONE DI ZOOM, MESSA FUOCO E DISTORSIONE TRAPEZOIDALE                                                                                                    |    |
| REGOLAZIONE DEL VOLUME                                                                                                    |    |
| IMPOSTAZIONI DEL MENU A SCHERMO (OSD)                                                                                                    |    |
| Controlli del menu OSD                                                                                                    |    |
| Navigazione nel menu OSD                                                                                                    |    |
| Impostazione della lingua del menu OSD                                                                                                    |    |
| PANORAMICA DEL MENU OSD                                                                                                    |    |
| Menu Immagine                                                                                                    |    |
| Menu Computer                                                                                                    |    |
| Funzione Avanzato                                                                                                    |    |
| Gestore Colore                                                                                                    |    |
| MENU IMPOST. 1                                                                                                    |    |
| Audio                                                                                                    |    |
| Funzione Avanzate 2                                                                                                    |    |
| FUILZIONE AVAILZALE Z<br>MENILIMOOST 2                                                                                                    |    |
| Stato                                                                                                    | 32 |
| Funzione Avanzate 1                                                                                                    | 33 |
| Funzione Avanzate 2                                                                                                    |    |
|                                                                                                    | 16 |
|                                                                                                    |    |
| SOSTITUZIONE DELLA LAMPADA DI PROIEZIONE                                                                                                    |    |
| Azzeramento del tempo lampada                                                                                                    |    |
| PULIZIA DEL FILTRO (FILTRO: PARTI OPZIONALI)                                                                                                    |    |
| DULIZIA DEL PROJETTORE                                                                                                    |    |
| Pulizia dello specchio del projettore:                                                                                                    |    |
| Pulizia del projettore                                                                                                    |    |
| Uso del bioletto e manageneralitatione anticologia del protecto e manageneralitatione anticologia del protecto e manageneralitati del protecto e manageneralitati del protecto e m | 53 |
| Uso dello slot di sicurezza Kensington                                                                                                    | 53 |
| Uso della barra di protezione                                                                                                    |    |
|                                                                                                    |    |
| PROBLEMI COMUNI E SOLUZIONI.                                                                                                    |    |
| SUGGERIMENTI PER LA RISOLUZIONE DEI PROBLEMI                                                                                                    |    |
| Messaggi di errore dei LED                                                                                                    |    |
| PROBLEMI DI IMMAGINE                                                                                                    |    |
| PROBLEMI DI LAMPADA                                                                                                    |    |
| PROBLEMI DI TELECOMANDO                                                                                                    |    |
| Problemi audio                                                                                                    |    |

### Prefazione

| Portare il proiettore al centro di assistenza<br>D&R HDMI |    |
|-----------------------------------------------------------|----|
| SPECIFICHE                                                | 59 |
| Specifiche                                                |    |
| DISTANZA DI PROIEZIONE E FORMATO DI PROIEZIONE            |    |
| Distanza di proiezione e tabella dimensioni               |    |
| TABELLA MODALITÀ TEMPI                                    |    |
| DIMENSIONI DEL PROIETTORE (D756USTI)                      |    |
| DIMENSIONI DEL PROIETTORE (D757WT)                        |    |
| CONFORMITÀ                                                |    |
| INFORMATIVA FCC                                           |    |
| CANADA                                                    |    |
| CERTIFICAZIONI DI SICUREZZA                               |    |
| APPENDICE I                                               | 66 |
| PROTOCOLLO RS-232C                                        |    |

# **OPERAZIONI PRELIMINARI**

#### Contenuto della confezione

Levare con attenzione il proiettore dall'imballo ed assicurarsi che i seguenti elementi siano presenti:

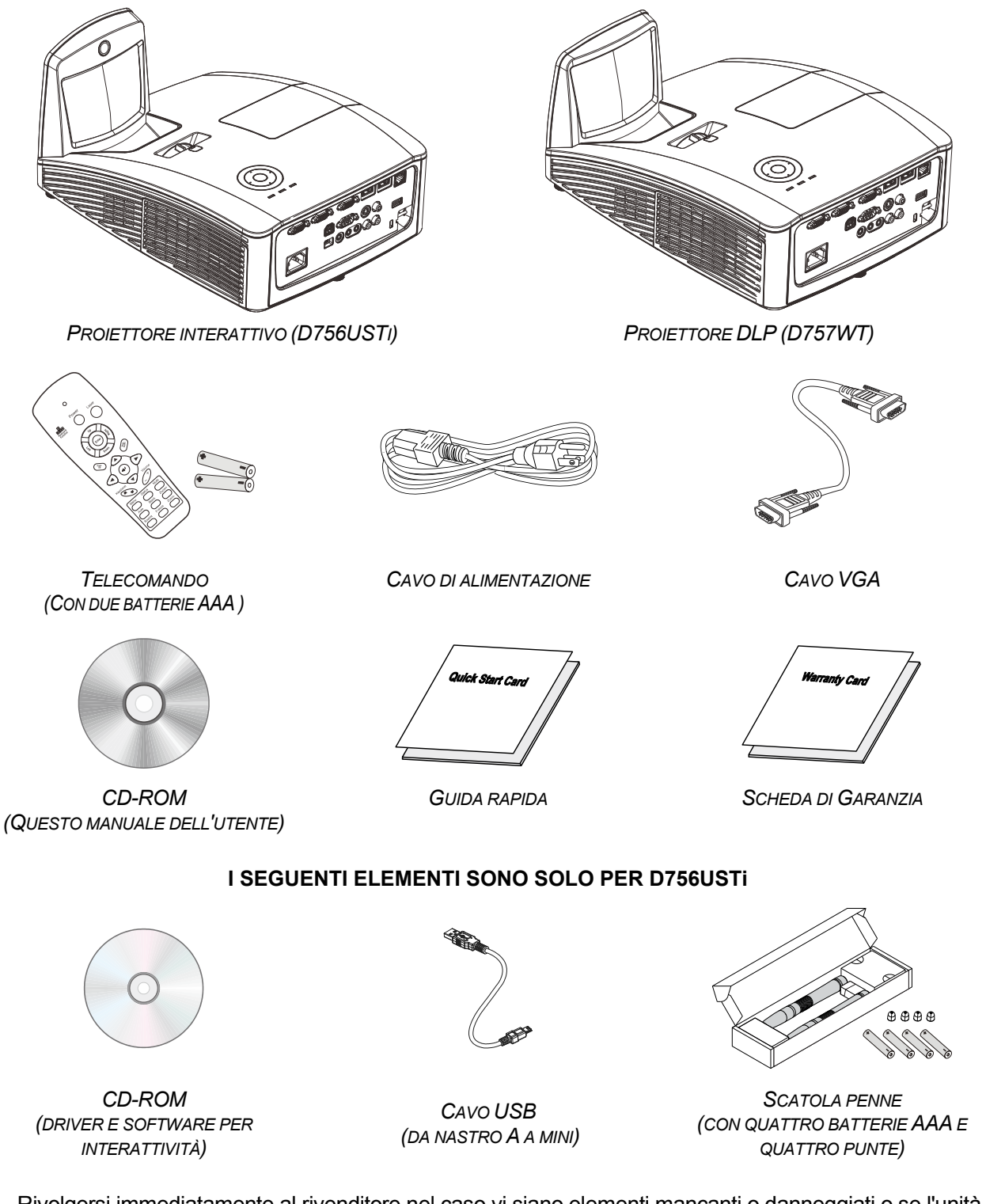

Rivolgersi immediatamente al rivenditore nel caso vi siano elementi mancanti o danneggiati o se l'unità non funziona. Si consiglia di conservare l'imballo originale per l'eventualità di dover restituire l'apparecchio per assistenza in garanzia.

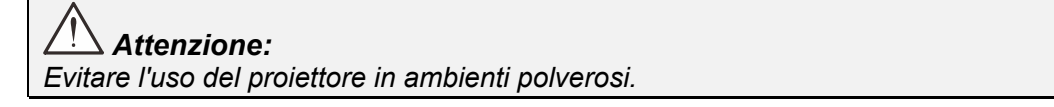

 $( \mathbb{C}$ 

### Vista dei componenti del proiettore

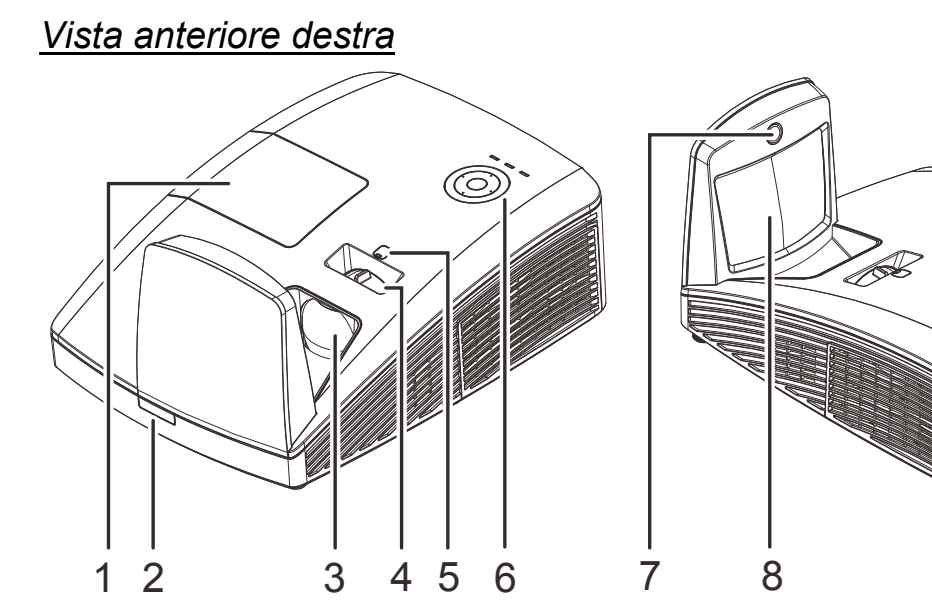

| ELEMENTO | ЕТІСНЕТТА                          | DESCRIZIONE                                                                   | VEDERE A<br>PAGINA: |  |
|----------|------------------------------------|-------------------------------------------------------------------------------|---------------------|--|
| 1.       | Coperchio della<br>lampada         | Rimuove il coperchio per sostituire il modulo lampada                         |                     |  |
| 2.       | Ricevitore IR                      | Ricevitore del segnale IR del telecomando                                     |                     |  |
| 3.       | Obiettivo                          | Obiettivo del proiettore                                                      |                     |  |
| 4.       | Anello della messa a<br>fuoco      | Mette a fuoco l'immagine proiettata                                           |                     |  |
| 5.       | Spostamento manuale dell'obiettivo | Per la regolazione dello spostamento dell'immagine                            |                     |  |
| 6.       | Tasti di funzione                  | Fare riferimento alla sezione Veduta superiore –4Tasto d'alimentazione e LED. |                     |  |
| 7.       | Telecamera interattiva             | Uso della funzione interattiva<br>Nota: Disponibile solo in D756USTi          |                     |  |
| 8.       | Specchio asferico                  | Riflette le immagini                                                          |                     |  |

# // Importante:

Le bocchette di ventilazione del proiettore consentono una buona circolazione dell'aria, mantenendo fresca la lampada del proiettore. Non ostruire le bocchette di ventilazione.

### Spostamento obiettivo limitato

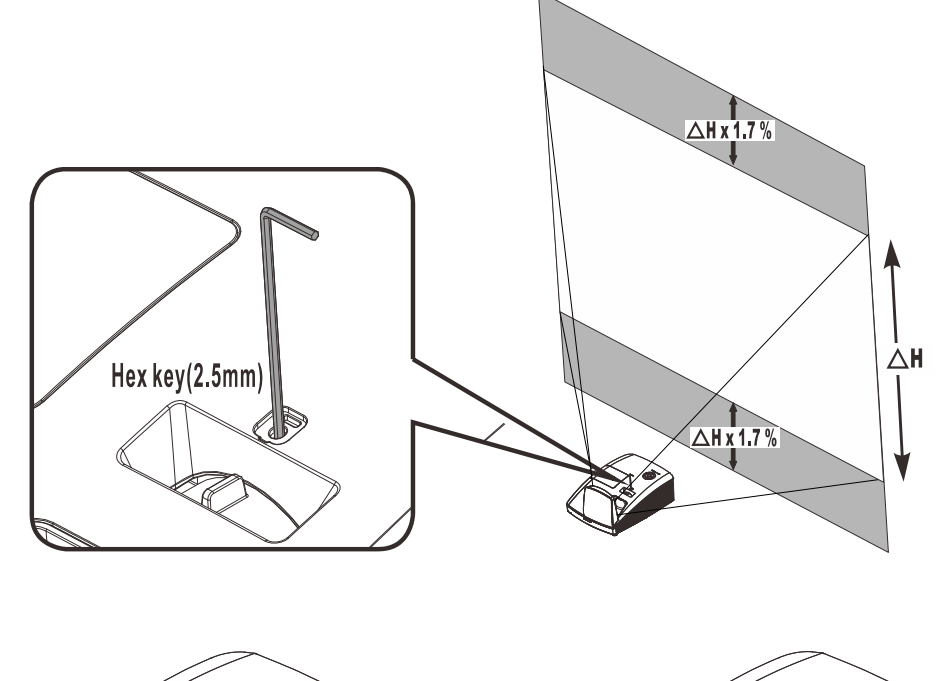

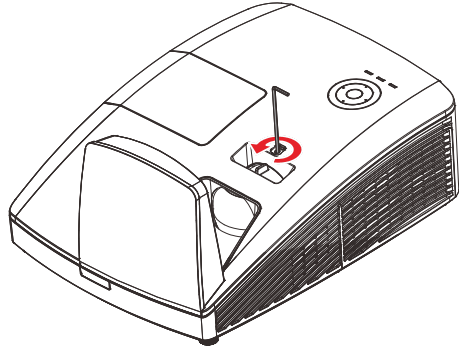

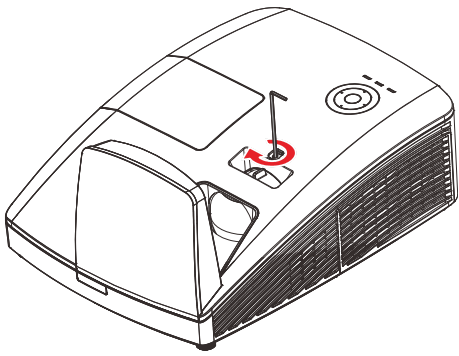

Per spostare verso l'alto l'immagine proiettata, ruotare i regolatori in senso antiorario. Per spostare verso il basso l'immagine proiettata, ruotare i regolatori in senso orario.

# Vista superiore – Tasti OSD (On-screen Display) e LED.

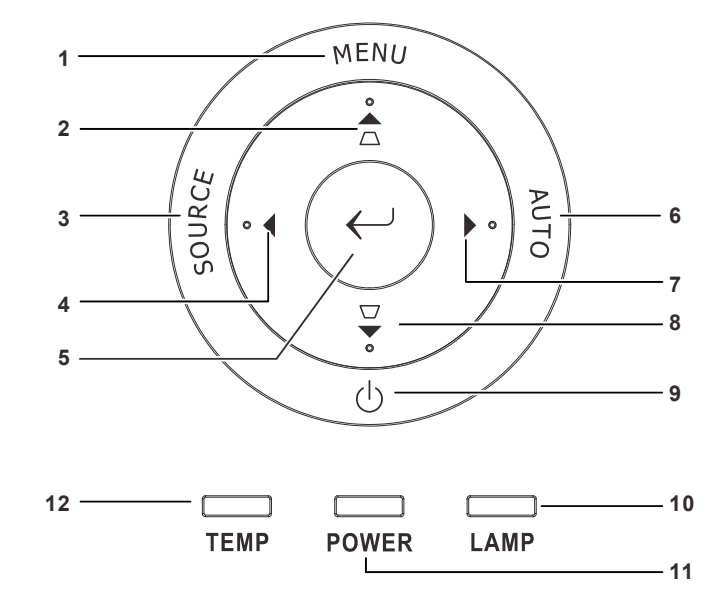

| ELEMENTO | ЕТІСНЕТТА                 | DESCRIZIONE                                                                 |                                                                                       | VEDERE A<br>PAGINA: |
|----------|---------------------------|-----------------------------------------------------------------------------|---------------------------------------------------------------------------------------|---------------------|
| 1.       | MENU                      | Apre o chiude i i                                                           | menu OSD rapido.                                                                      |                     |
| 2.       |                           | Naviga nell'OSD<br>Per la correzion                                         | )<br>e della distorsione                                                              | 17                  |
| 3.       | Origine                   | Accesso al men                                                              | u Origine                                                                             |                     |
| 4.       | •                         | Navigazione e n<br>OSD                                                      | nodifica delle impostazioni nel menu                                                  | 17                  |
| 5.       | $\longleftarrow$          | Invio o conferma                                                            | a dell'elemento del menu OSD evidenz                                                  | iato                |
| 6.       | AUTO                      | Ottimizza le dim                                                            | ensioni, la posizione e la risoluzione de                                             | ell'immagine        |
| 7.       | •                         | Navigazione e n<br>OSD                                                      | Navigazione e modifica delle impostazioni nel menu<br>OSD                             |                     |
| 8.       |                           | Naviga nell'OSD<br>Per la correzion                                         | Naviga nell'OSD<br>Per la correzione della distorsione                                |                     |
| 9.       | $\bigcirc$                | Accende o speg                                                              | ne il proiettore.                                                                     |                     |
| 10       | LED LAMP                  | Rosso Guasto lampada.                                                       |                                                                                       |                     |
| 10.      | (Lampada)                 | Lampeggiante Codice errore                                                  |                                                                                       |                     |
| 11.      | LED POWER                 | Verde                                                                       | Pronto per l'accensione (Standby)<br>Luce accesa, sistema stabile<br>Surriscaldamento | 55                  |
|          |                           | Lampeggiante Iniziale sistema, Accensione,<br>Raffreddamento, Codice errore |                                                                                       |                     |
| 12.      | TEMP LED<br>(Temperatura) | Rosso                                                                       | Rosso Surriscaldamento                                                                |                     |

# Vista posteriore

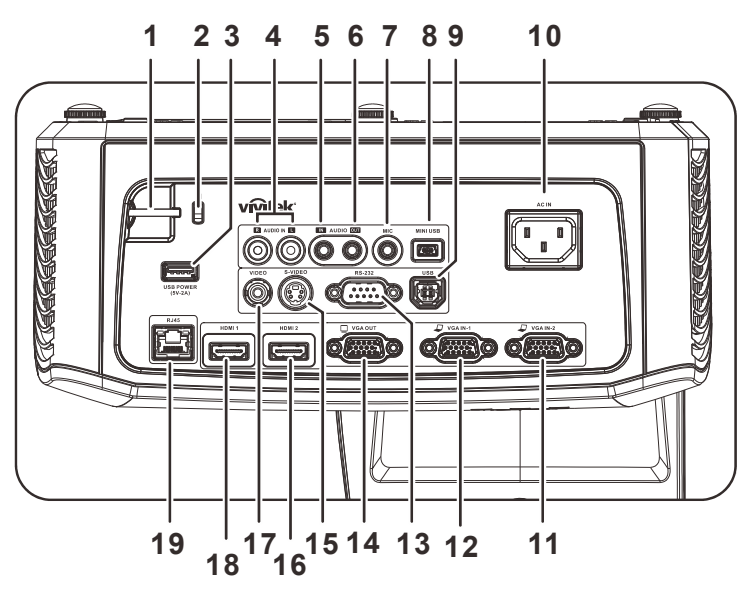

| ELEMENTO | ЕТІСНЕТТА                               | DESCRIZIONE                                                                                    | VEDERE A PAGINA:       |
|----------|-----------------------------------------|------------------------------------------------------------------------------------------------|------------------------|
| 1.       | Barra di protezione                     | Per la protezione e per l'uso autorizzato                                                      |                        |
| 2.       | Kensington Lock                         | Secure to permanent object with a Kensington 53<br>Lock system                                 |                        |
| 3.       | ALIMENTAZIONE USB<br>(5 V-2 A)          | Collegare il cavo USB per l'alimentazione.                                                     |                        |
| 4.       | AUDIO S/D<br>(Per Video/S-Video)        | Collegare un cavo AUDIO di un dispositivo audi                                                 | 0                      |
| 5.       | INGRESSO AUDIO<br>(Per VGA – 1/VGA – 2) | Per il collegamento del cavo AUDIO di un dispo                                                 | sitivo d'ingresso.     |
| 6.       | USCITA AUDIO                            | Per il collegamento del cavo AUDIO all'amplifica                                               | atore audio            |
| 7.       | MIC                                     | Collegare il microfono per l'uso                                                               |                        |
| 8.       | Mini USB                                | Collega il cavo USB al PC (con driver per interattività)<br>Nota: Disponibile solo in D756USTi |                        |
| 9.       | USB                                     | Per il collegamento del cavo USB di un computer .                                              |                        |
| 10.      | INGRESSO CA                             | Per il collegamento del cavo d'alimentazione.                                                  | 12                     |
| 11.      | VGA – 2                                 | Collegare il cavo RGB di un computer e di un di                                                | spositivo component.   |
| 12.      | VGA – 1                                 | Collegare il cavo RGB di un computer e di un di                                                | spositivo component.   |
| 13.      | RS-232                                  | Per il collegamento del cavo porta seriale RS-23                                               | 32 per il telecomando. |
| 14.      | VGA OUT                                 | Collegare il cavo RGB ad uno schermo<br>(Passante solo per VGA IN-1)                           |                        |
| 15.      | S-VIDEO                                 | Connette il cavo S-VIDEO da un dispositivo vide                                                | 90                     |
| 16.      | HDMI 2                                  | Per il collegamento del cavo HDMI di un dispositivo HDMI                                       |                        |
| 17.      | VIDEO                                   | Per il collegamento del cavo composito di un dis                                               | spositivo video.       |
| 18.      | HDMI 1                                  | Per il collegamento del cavo HDMI di un disposi                                                | tivo HDMI              |
| 19.      | RJ – 45                                 | Collegare un cavo LAN da Ethernet                                                              |                        |

#### Nota:

Se l'apparecchiatura video è dotata di vari ingressi, si consiglia di eseguire il collegamento con la priorità che segue per ottenere una migliore qualità dell'immagine: HDMI/DVI, Component (tramite VGA), Composito.

#### Nota:

l'utente deve installare i driver prima di utilizzare la funzione interattiva. Per maggori dettagli consultare le sezioni sul disco dei driver.

### Avviso:

Come precauzione di sicurezza, scollegare il proiettore e i dispositivi collegati prima di effettuare i collegamenti.

### Vista inferiore

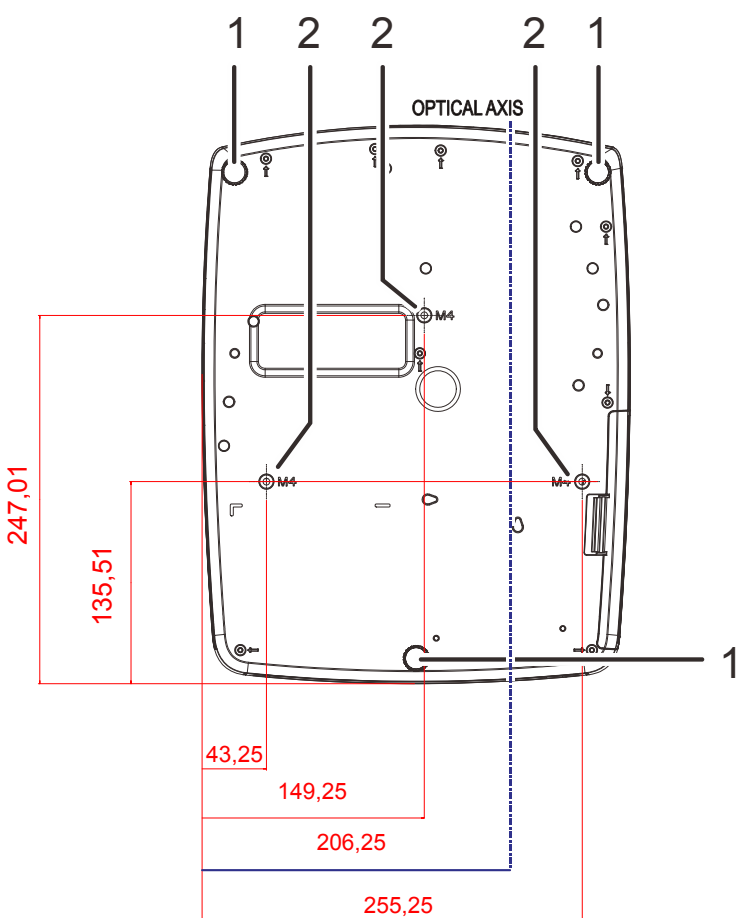

| ELEMENTO | ЕТІСНЕТТА                           | DESCRIZIONE                                                                                           | VEDERE A<br>PAGINA: |
|----------|-------------------------------------|----------------------------------------------------------------------------------------------------|---------------------|
| 1.       | Regolatore di<br>inclinazione       | Ruotare la leva di regolazione per regolare l'angolazione.                                            | 15                  |
| 2.       | Fori per il supporto<br>al soffitto | Rivolgersi al proprio rivenditore per informazioni relative al montagi<br>del proiettore al soffitto. |                     |

#### Nota:

quando si esegue l'installazione utilizzare solo kit di montaggio a soffitto del tipo UL Listed. Nel caso di installazioni sul soffitto, usare la ferramente di montaggio approvata e viti M4 con profondità massima della vite di 12mm (0,47pollici).

Il montaggio a soffitto deve essere di struttura e resistenza adeguati. La capacità di carico nel montaggio a soffitto deve superare il peso dell'apparecchiatura installata. Come precauzione aggiuntiva la struttura deve essere capace di sostenere tre volte il peso dell'apparecchiatura (non meno di 5,15 kg) per un tempo di 60 secondi.

#### Componenti telecomando

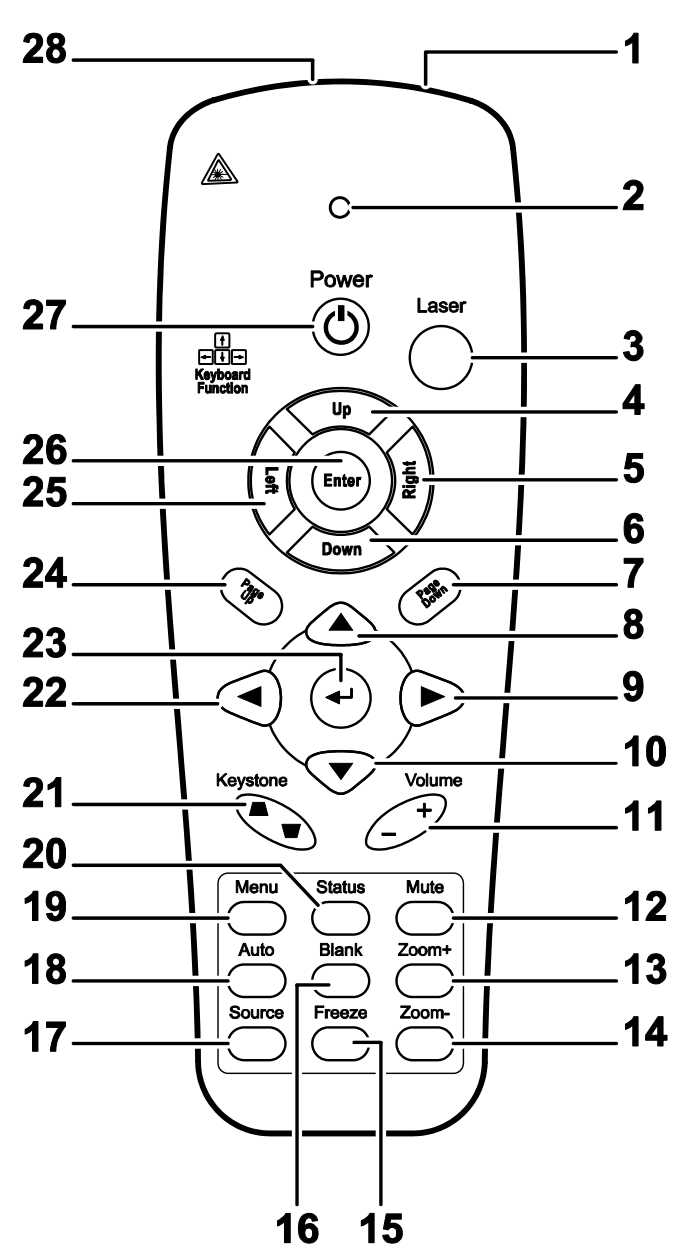

### // Importante:

**1.** Evitare l'uso del proiettore con l'illuminazione fluorescente luminosa attivata. Alcune luci fluorescenti ad alta frequenza possono interferire con il funzionamento del telecomando.

**2.** Verificare che non vi siano ostacoli tra telecomando e proiettore. Se il percorso tra telecomando e proiettore non è libero, il segnale potrebbe rimbalzare su alcune superfici riflettenti quali schermi del proiettore.

**3.** I pulsanti sul proiettore hanno le stesse funzioni di quelli corrispondenti sul telecomando. Questo manuale dell'utente descrive le funzioni basate sul telecomando.

#### Nota:

Conforme agli standard di prestazione FDA per i prodotti laser tranne per le deviazioni ai sensi della normativa Laser Notice No. 50, del 24 giugno 2007

### **Proiettore DLP – Manuale d'uso**

| ELEMENTO | Етіснетта                                                               | DESCRIZIONE VEDE<br>PAG                                                                           |       |  |
|----------|-------------------------------------------------------------------------|---------------------------------------------------------------------------------------------------|-------|--|
| 1.       | Trasmettitore IR                                                        | Trasmette i segnali al proiettore                                                                 |       |  |
| 2.       | LED di stato                                                            | Si accende quando si utilizza il telecomando                                                      |       |  |
| 3.       | Laser                                                                   | Premere per usare il puntatore a video                                                            |       |  |
| 4.       | Su                                                                      | Freccia Su se collegato tramite USB ad un PC                                                      |       |  |
| 5.       | Destra                                                                  | Freccia destra se collegato tramite USB ad un PC                                                  |       |  |
| 6.       | Giù                                                                     | Freccia giù se collegato tramite USB ad un PC                                                     |       |  |
| 7.       | Pagina Giù                                                              | Pagina Giù se collegato tramite USB ad un PC                                                      |       |  |
| 8.       | Cursore Su                                                              | Naviga nell'OSD                                                                                   |       |  |
| 9.       | Cursore destro                                                          | Consente di navigare nelle impostazioni nel menu<br>OSD (menu a schermo) e di modificarle         | 17    |  |
| 10.      | Cursore giù                                                             | Naviga nell'OSD                                                                                   |       |  |
| 11.      | Volume +/-                                                              | Regola il volume                                                                                  | 16    |  |
| 12.      | Muto                                                                    | Disattiva l'altoparlante integrato                                                                |       |  |
| 13.      | Zoom+                                                                   | Ingrandimento                                                                                     |       |  |
| 14.      | Zoom-                                                                   | Riduzione                                                                                         |       |  |
| 15.      | Fermo imagine                                                           | Attiva/disattiva la funzione di fermo immagine a schermo                                          |       |  |
| 16.      | Blank                                                                   | Per impostare lo schermo vuoto                                                                    |       |  |
| 17.      | Sorgente                                                                | Rileva la periferica d'ingresso                                                                   |       |  |
| 18.      | Auto                                                                    | Regolazione automatica per fase, monitoraggio, dimens posizione (solo RGB)                        | ioni, |  |
| 19.      | Menu                                                                    | Apre il menu OSD                                                                                  | 17    |  |
| 20.      | Stato                                                                   | Apre il menu di stato OSD (il menu si apre solo quando viene rilevato un dispositivo in ingresso) | 32    |  |
| 21.      | Correzione della<br>distorsione<br>trapezoidale<br>superiore/ inferiore | Corregge l'effetto trapezoidale dell'immagine (più ampia nella parte superiore/ inferiore)        | 16    |  |
| 22.      | Cursore sinistro                                                        | Consente di navigare nelle impostazioni nel menu<br>OSD (menu a schermo) e di modificarle         |       |  |
| 23.      | Invio                                                                   | Modifica le impostazioni nel menu OSD                                                             |       |  |
| 24.      | Pagina Su                                                               | Pagina Su se collegato tramite USB ad un PC                                                       |       |  |
| 25.      | Sinistra                                                                | Freccia sinistra se collegato tramite USB ad un PC                                                | ]     |  |
| 26.      | Invio                                                                   | Il tasto Invio se collegato tramite USB ad un PC                                                  |       |  |
| 27.      | Alimentazione                                                           | Accende e spegne il proiettore                                                                    | 12    |  |
| 28.      | Laser                                                                   | Usato come puntatore a video. NON PUNTARE IL RAG<br>OCCHI DELLE PERSONE.                          |       |  |

**Attenzione:** L'uso di comandi, le regolazioni o l'esecuzione di procedure diverse da quelle qui descritte può causare l'esposizione a raggi lager pericolosi.

#### Campo d'azione telecomando

Il telecomando usa la trasmissione ad infrarossi per controllare il proiettore. Non è necessario puntare il telecomando direttamente sul proiettore. A patto che non si tenga il telecomando perpendicolare ai lati o al retro del proiettore, il telecomando funzionerà in modo ottimale entro un raggio di circa 7 metri (23 piedi) e 15 gradi sopra e sotto il proiettore. Se il proiettore non risponde al telecomando, spostare per avvicinare al proiettore.

### Proiettore e pulsanti telecomando

Il proiettore può funzionare usando il telecomando. Tutte le operazioni possono essere effettuate con il telecomando.

#### **Proiettore DLP – Manuale d'uso**

# **MPOSTAZIONE E FUNZIONAMENTO**

### I Inserimento delle batterie del telecomando

1. Rimuovere il coperchio dello scomparto batterie facendo scorrere il coperchio nella direzione della freccia

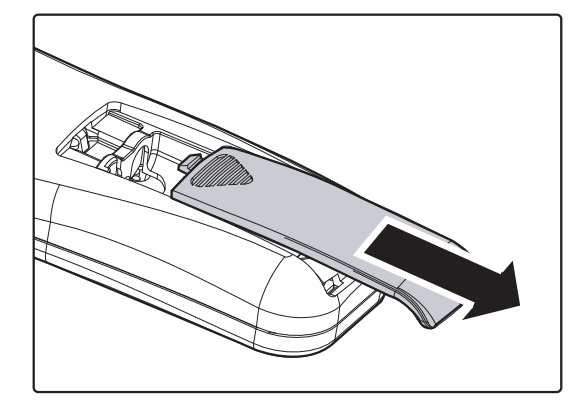

**2.** Inserire la batteria con il lato positivo rivolto verso l'alto.

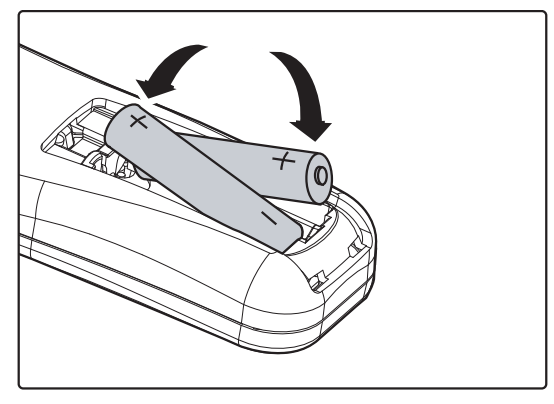

**3.** Rimettere il coperchio.

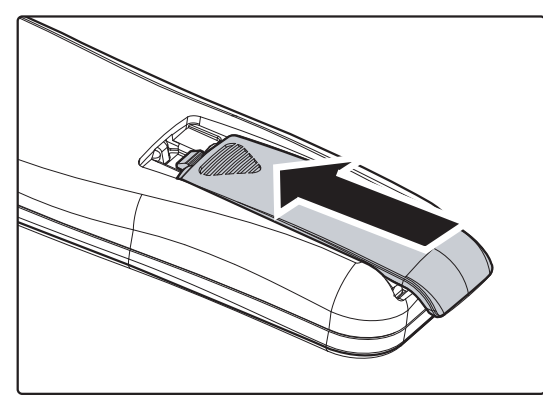

### Attenzione:

1. Utilizzare solo batterie AAA (si consigliano batterie alcaline).

2. Smaltire le batterie usate in conformità alle normative locali.

**3.** Rimuovere le batterie dall'alloggiamento quando il proiettore non è in uso per periodi prolungati di tempo.

### Proiettore DLP – Manuale d'uso

### Accensione e spegnimento del proiettore

- 1 Collegare il cavo di alimentazione al
- proiettore. Connettere l'altra estremità alla presa di alimentazione.
- **2.** Accendere le periferiche collegate.
- Assicurarsi che il LED POWER sia acceso di colore verde intenso. Poi premere il tasto POWER del telecomando per accendere il proiettore.

Viene visualizzata la schermata d'avvio del proiettore e tutte le periferiche connesse vengono rilevate.

Vedere *Impostazione di una password di accesso (blocco di sicurezza)* a pagina 13 se è abilitato il blocco di sicurezza.

Se è collegato più di un dispositivo in ingresso, premere il tasto SOURCE del telecomando ▲ ▼ per scorrere le periferiche.
 (Component è supportato tramite l'adattatore da RGB a COMPONENT).

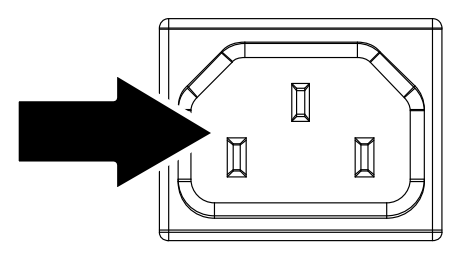

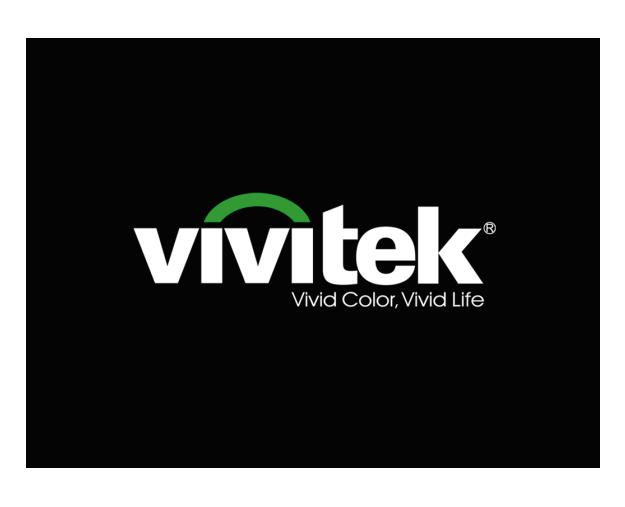

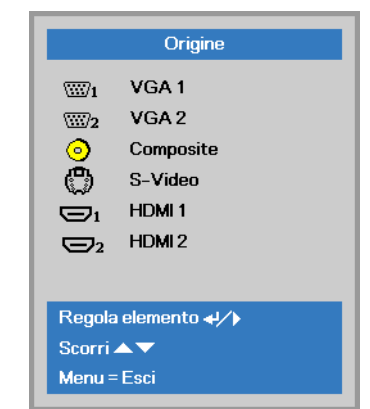

- VGA1 / VGA2(\*): RGB analogica Component: Ingresso YCbCr / YPbPr DVD, o ingresso YPbPr HDTV tramite connettore HD15
- Composito: Video composito tradizionale
- S-Video: Super video (Y/C separate)
- HDMI1/HDMI2: HDMI, DVI
- **5.** Alla visualizzazione del messaggio "Alimentazione Off? /Premere di nuovo **Alimentaz**", premere il pulsante **Alimentaz**. Il proiettore si spegne.

Alimentazione off?
 Premere di nuovo Alimentazione

#### Attenzione:

Non scollegare il cavo d'alimentazione finché il LED POWER non diventa di colore verde fisso, indicando che il proiettore si è raffreddato.

### Impostazione di una password di accesso (blocco di sicurezza)

Per impostare un password per impedire l'uso non autorizzato del proiettore è possibile usare i quattro tasti freccia. Quando si attiva la password, questa deve essere inserita dopo l'accensione del proiettore. (Vedere *Navigazione nel menu OSD* pag. *17* e *Impostazione della lingua del menu OSD* pag. *18* per aiuto sull'uso dei menu OSD).

## Importante:

Conservare la password in un luogo sicuro. Senza password, non sarà possibile usare il proiettore. Se si perde la password, rivolgersi al proprio rivenditore sulle relative istruzioni per la cancellazione della password.

1. Premere il pulsante **MENU** per aprire il menu OSD.

 Premere il tasto cursore <> per spostarsi al menu Impost. 1 e premere il tasto cursore ▲ ▼ per selezionare Avanzato 1.

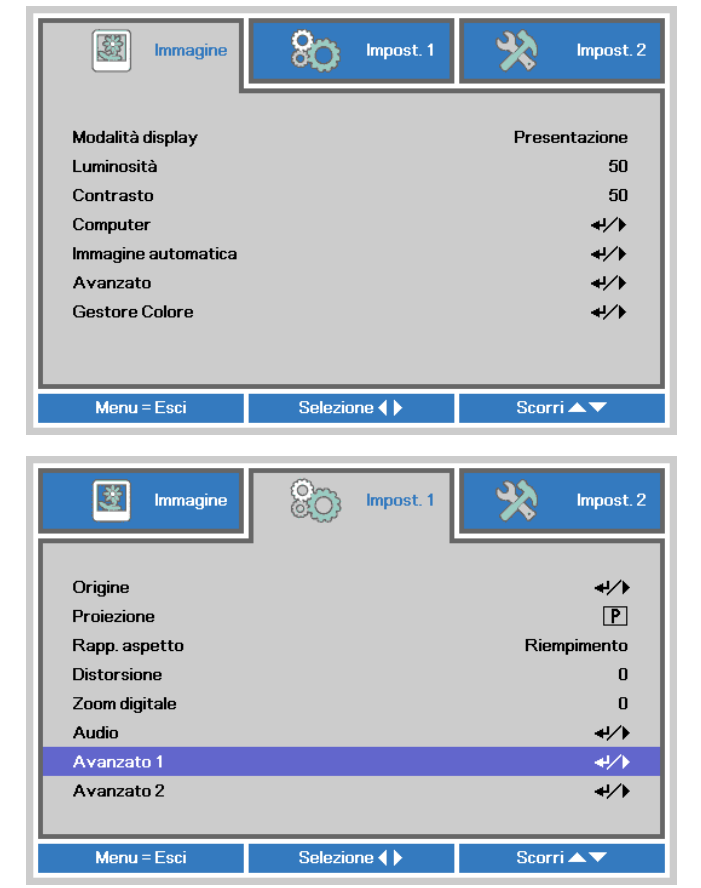

- Premere (Enter) / ► per accedere al menu secondario Avanzato 1.
  Premere il tasto cursore ▲ ▼ per selezionare Blocco di sicurezza.
- **4.** Premere il tasto cursore **◄** per accedere e abilitare o disabilitare la funzione di blocco di sicurezza.

Una finestra di dialogo password apparirà automaticamente.

| 🔯 Immagine          | 80          | Impost. 1  | *    | Impost. 2    |
|---------------------|-------------|------------|------|--------------|
|                     | Impost. 1 🕨 | Avanzate 1 |      |              |
| Lingua              |             |            |      | Italiano     |
| Blocco di sicurezza |             |            |      | Off          |
| Sfondo schermo      |             |            |      |              |
| Logo d'avvio        |             |            |      | Standard     |
| Closed Captioning   |             |            |      | Off          |
| blocco tastiera     |             |            |      | Off          |
| Impostazione 3D     |             |            |      | <b>↓</b> /▶  |
| Acquisizione logo   |             |            |      | <b>+</b> !∕▶ |
|                     |             |            |      |              |
| Menu = Ritorna      |             |            | Scor | ri▲▼         |

### Proiettore DLP – Manuale d'uso

 È possibile utilizzare i pulsanti cursore
 ▲ ▼ ◀ ► sul tastierino o sul telecomando per immettere la password. Si può usare la stessa combinazione inclusa la stessa freccia cinque volte, ma non meno di cinque.

> Per impostare la password premere i pulsanti cursore in qualsiasi ordine. Premere il pulsante **MENU** per chiudere la finestra.

| Pass                                        | word        |        |        |        |        |
|---------------------------------------------|-------------|--------|--------|--------|--------|
| Registra password<br>Conferma password      | Ē           |        |        |        |        |
| Menu                                        | = Esci      |        |        |        |        |
|                                             |             |        |        |        |        |
| Dooo                                        |             |        |        |        |        |
| FdSS                                        | wuru        |        |        |        |        |
| Registra password                           | wuru<br>*   | *      | *      | *      | *      |
| Registra password<br>Conferma password      | * *         | *<br>* | *<br>* | *<br>* | *<br>* |
| Registra password<br>Conferma password<br>O | *<br>*<br>* | *<br>* | *<br>* | *<br>* | *<br>* |

6. Viene visualizzata la conferma della password alla pressione del pulsante di accensione nel caso in cui sia abilitato il Blocco di sicurezza. Inserire la password nell'ordine indicato al punto 5. In caso di dimenticanza della password rivolgersi al centro assistenza.

Il centro servizi convaliderà l'utente e aiutare nel ripristino della password.

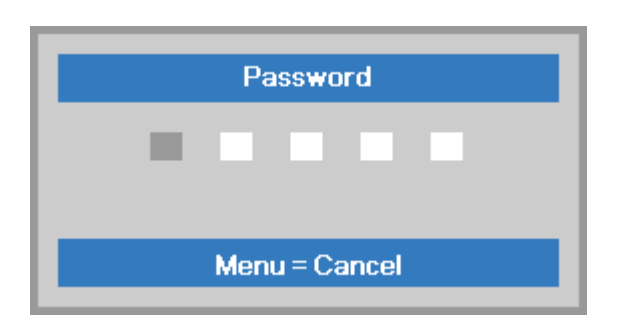

### Regolazione del livello di proiezione

Nell'impostazione del proiettore prendere nota di quanto segue:

- Il tavolo o supporto del proiettore deve essere in piano e molto stabile.
- Posizionare il proiettore in modo da essere perpendicolare allo schermo.
- Assicurare una posizione sicura per i cavi. È importante che questi non vengano calpestati.

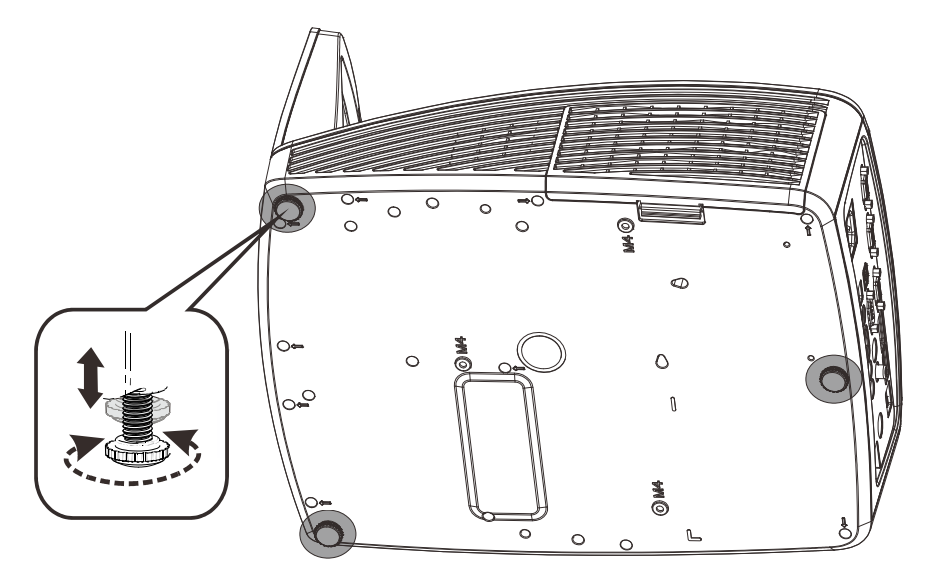

Per regolare l'angolo dell'immagine girare il regolatore di inclinazione a sinistra o destra fino a ottenere l'angolo desiderato.

### Regolazione di zoom, messa fuoco e distorsione trapezoidale

- 1. Usare il controllo di messa a fuoco (solo sul proiettore) per mettere a fuoco l'immagine proiettata 2. Usare i pulsanti di Distorsione sul telecomando per correggere l'effetto trapezoidale delle immagini (parte Volume Keystone inferiore o superiore più + larga). 3. Sullo schermo appare il controllo della Distorsione 0 distorsione. Regolazione del volume
  - **1.** Premere i pulsanti **Volume +/-** del telecomando. Sullo schermo appare il controllo del volume.

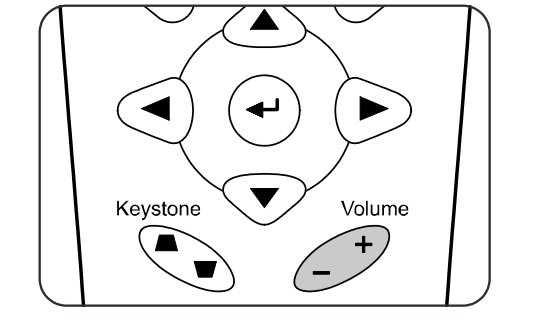

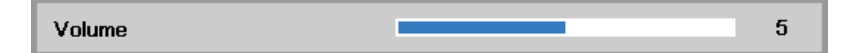

2. Premere il pulsante MUTO per disattivare il volume. (Questa funzione è disponibile solo sul telecomando).

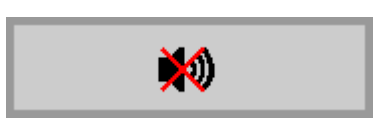

# IMPOSTAZIONI DEL MENU A SCHERMO (OSD)

### Controlli del menu OSD

Il proiettore ha un menu OSD che permette di effettuare le regolazioni dell'immagine e modificare le varie impostazioni.

### Navigazione nel menu OSD

È possibile utilizzare i pulsanti cursore del telecomando per spostarsi ed effettuare le correzioni sull'OSD.

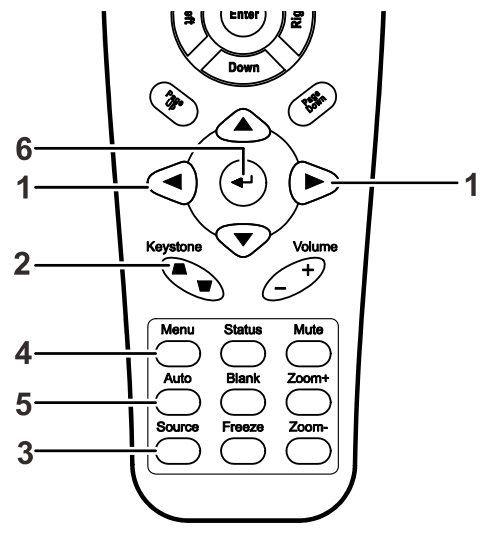

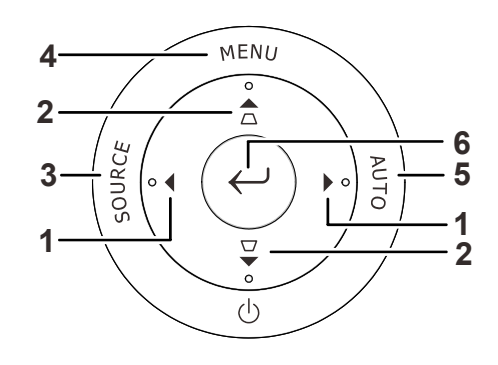

- 1. Per aprire il menu OSD, premere il pulsante **MENU**.
- Sono presenti tre menu. Premere il pulsante cursore
   ◆ per passare da un menu all'altro.
- Premere il pulsante cursore
  ▲ ▼ per spostarsi verso l'alto e verso il basso in un menu.
- 4. Premere **◄** ► per cambiare i valori delle impostazioni.
- 5. Premere **MENU** per chiudere il menu OSD o uscire da un menu secondario.

| Minimagine                                                                                                   | Minpost. 1 | impost. 2                                                 |
|----------------------------------------------------------------------------------------------------|------------|-----------------------------------------------------------|
| Modalità display<br>Luminosità<br>Contrasto<br>Computer<br>Immagine automatica<br>Avanzato<br>Gestore Colore |            | Presentazione<br>50<br>50<br>4//><br>4//><br>4//><br>4//> |
| Menu = Esci                                                                                                  | Selezione  | Scorri 🔺 🔻                                                |

#### Nota:

A seconda della sorgente video, non tutti gli elementi del menu OSD saranno disponibili. Ad esempio, le voci **Pos. orizzontale/verticale** nel menu **Computer** possono essere modificati solo quando c'è collegamento a un PC. Le voci che non sono disponibili sono oscurate e non sono accessibili.

### Impostazione della lingua del menu OSD

Impostare la lingua del menu OSD sulla lingua preferita prima di continuare.

1. Premere il tasto **MENU**. Premere il tasto cursore **◄** per spostarsi nell'impostazione di base **Impost. 1**. Premere il tasto cursore **▲ ▼** per spostarsi nel menu **Avanzato 1**.

| Immagine                                              | Impost. 1 | Minpost. 2                            |
|-------------------------------------------------------|-----------|---------------------------------------|
| Origine<br>Proiezione<br>Rapp. aspetto<br>Distorsione |           | <b>ب</b> ا∕)<br>P<br>Riempimento<br>0 |
| Zoom digitale<br>Audio                                |           | 0<br>≁י∕≯                             |
| Avanzato 1<br>Avanzato 2                              |           | 4/><br>4/>                            |
| Menu = Esci                                           | Selezione | Scorri 🔺 🔻                            |

| immagine            | Minpost. 1             | Impost. 2   |
|---------------------|------------------------|-------------|
|                     | Impost. 1 ) Avanzate 1 |             |
| Lingua              |                        | Italiano    |
| Blocco di sicurezza |                        | Off         |
| Sfondo schermo      |                        |             |
| Logo d'avvio        |                        | Standard    |
| Closed Captioning   |                        | Off         |
| blocco tastiera     |                        | Off         |
| Impostazione 3D     |                        | <b>↓/</b>   |
| Acquisizione logo   |                        | <b>↓</b> /> |
|                     |                        |             |
| Menu = Ritorna      |                        | Scorri 🔺 🔻  |

- 3. Utilizzare i pulsanti cursore per selezionare la lingua desiderata.
- 4. Premere il tasto **MENU** quattro volte per chiudere l'OSD.

### Panoramica del menu OSD

Utilizzare la seguente illustrazione per trovare rapidamente un'impostazione o determinare la gamma di un'impostazione.

| Menu       |                        |                           |                                     |                                                                       |
|------------|------------------------|---------------------------|-------------------------------------|-----------------------------------------------------------------------|
| principale | Sottomenu              |                           |                                     | Impostazioni                                                          |
| Immagine   | Modalità display       |                           |                                     | Presentazione, Luminoso,<br>Gioco, Film, TV, sRGB,<br>Lavagna, Utente |
|            | Luminosità             |                           |                                     | 0~100                                                                 |
|            | Contrasto              |                           |                                     | 0~100                                                                 |
|            | Computer               | Pos. orizzontale          |                                     | -5~5<br>(dipende dal blocco automatico)                               |
|            |                        | Pos. verticale            |                                     | -5~5<br>(dipende dal blocco automatico)                               |
|            |                        | Frequenza                 |                                     | 0~31                                                                  |
|            |                        | <sup>∟</sup> Monitoraggio |                                     | -5~5                                                                  |
|            | Immagine<br>automatica |                           |                                     |                                                                       |
|            | Avanzato               | Colore Brillante          |                                     | 0~10                                                                  |
|            |                        | Nitidezza                 |                                     | 0~31                                                                  |
|            |                        | Gamma                     |                                     | 1,8, 2,0, 2,2, 2,4, B/N, Lineare                                      |
|            |                        | Temperatura<br>Colore     |                                     | Caldo, Normale, Freddo                                                |
|            |                        | Video AGC                 |                                     | Off, On                                                               |
|            |                        | Saturazione Colore        | )                                   | 0~100                                                                 |
|            |                        | Tinta Colore              |                                     | 0~100                                                                 |
|            | Gestore Colore         | Rosso                     | tonalità, saturazione e guadagno    | 0~100                                                                 |
|            |                        | Verde                     | tonalità, saturazione e<br>guadagno | 0~100                                                                 |
|            |                        | Blu                       | tonalità, saturazione e<br>guadagno | 0~100                                                                 |
|            |                        | Ciano                     | tonalità, saturazione e<br>guadagno | 0~100                                                                 |
|            |                        | Magenta                   | tonalità, saturazione e<br>guadagno | 0~100                                                                 |
|            |                        | Giallo                    | tonalità, saturazione e guadagno    | 0~100                                                                 |
|            |                        | Bianco                    | Rosso, Verde, Blu                   | 0~100                                                                 |

| Menu           |               |                       |                                |                                                                                                    |
|----------------|---------------|-----------------------|--------------------------------|----------------------------------------------------------------------------------------------------|
| principale     | Sottomenu     |                       |                                | Impostazioni                                                                                           |
| Impostazioni 1 | Origine       | Origine               |                                | Selezione sorgente di ingresso di riferimento (IR/tastiera)                                            |
|                | Proiezione    |                       |                                | Normale, Reale, Soffitto, Reale+Soffitto                                                               |
|                | Rapp. aspetto |                       |                                | Riempi, 4:3, 16:9, Letter Box, Nativo, 2,35:1                                                          |
|                | Distorsione   |                       |                                | -40~40                                                                                                 |
|                | Zoom digitale |                       |                                | -10~10                                                                                                 |
|                | Audio         | Volume                |                                | 0~10                                                                                                   |
|                |               | Muto                  |                                | Off, On                                                                                                |
|                | Avanzato 1    | Lingua                |                                | English, Français, Deutsch, Español,<br>Português, 簡体中文, 繁體中文, Italiano,                               |
|                |               |                       |                                | Norsk, Svenska, Nederlands, Русский,<br>Polski, Suomi, Ελληνικά, 한국어,                                  |
|                |               |                       |                                | Magyar, Čeština, العربية, Türkçe, Việt,<br>日本語, ไพย, فارسی, תירבע                                      |
|                |               | Blocco di             |                                | Off, On                                                                                                |
|                |               | Sicurezza             |                                | Nere Desse Verde Div Diseas                                                                            |
|                |               |                       |                                |                                                                                                    |
|                |               | Logo Splash           |                                | Std., Off, Utente                                                                                      |
|                |               | Closed Captioning     |                                | Off, On                                                                                                |
|                |               | Blocco tastiera       |                                | Off, On                                                                                                |
|                |               | Impostazione 3D       | [ <sup>3D</sup>                | Off (Disattiva), DLP-Link, IR                                                                          |
|                |               |                       | Sincronizzazione<br>inversa 3D | e Off, On                                                                                              |
|                |               |                       | Formato 3D                     | Frame Sequential, Top/Bottom, Side-By-<br>Side, Frame Packing (solo sorgente 3D<br>Frame Packing HDMI) |
|                |               | Cattura logo          |                                |                                                                                                    |
|                | Avanzato 2    | Test formato          |                                | Nessuno, Grigli, Bianco, Rosso, Verde,<br>Blu, Nero                                                    |
|                |               | Sposta.<br>O.Immagine |                                | -50~50                                                                                                 |
|                |               | Sposta.<br>V.Immagine |                                | -50~50                                                                                                 |

### **Proiettore DLP – Manuale d'uso**

| Menu          |                            |                        |                 |                                      |
|---------------|----------------------------|------------------------|-----------------|--------------------------------------|
| principale    | Sottomenu                  |                        |                 | Impostazioni                         |
| mpostazioni 2 | Origine auto.              |                        |                 | Off, On                              |
|               | Spegn.<br>assenza<br>segn. |                        |                 | 0~180                                |
|               | Accensione<br>auto         |                        |                 | Off, On                              |
|               | Modo<br>Lampada            |                        |                 | ECO, Normale                         |
|               | Riprist. tutte<br>imp.     |                        |                 |                                      |
|               | Stato                      | Sorg. ingresso         |                 |                                      |
|               |                            | Informazioni           |                 |                                      |
|               |                            | Ore LED (ECO, Normale) |                 |                                      |
|               | Avanzato 1                 | Posizione menu         |                 | Centro, Giù, Su, Sinistra,<br>Destra |
|               |                            | Trasparenza OSD        |                 | 0%, 25%, 50%, 75%, 100%              |
|               |                            | Modalità bassa energia |                 | Off, On                              |
|               |                            | Velocità ventola       |                 | Normale, Alto                        |
|               |                            | Reimp. durata lamp.    |                 |                                      |
|               |                            | ID Proiettore          |                 | 00-98                                |
|               |                            | RS232                  |                 | RS232, Rete                          |
|               |                            | Rete                   | Stato rete      | Connetti, Disconnetti                |
|               |                            |                        | DHCP            | Off, On                              |
|               |                            |                        | Indirizzo IP    | 0~255, 0~255, 0~255. 0~255           |
|               |                            |                        | Subnet mask     | 0~255, 0~255, 0~255. 0~255           |
|               |                            |                        | Gateway         | 0~255, 0~255, 0~255. 0~255           |
|               |                            |                        | DNS             | 0~255, 0~255, 0~255. 0~255           |
|               |                            |                        | Applica         | Ok / Annulla                         |
|               | Avanzato 2                 | Timer pausa            |                 | 0~600                                |
|               |                            | Filtro origine         | rVGA1           | Disabilita, Abilita                  |
|               |                            |                        | VGA2            | Disabilita, Abilita                  |
|               |                            |                        | Video composito | Disabilita, Abilita                  |
|               |                            |                        | S-Video         | Disabilita, Abilita                  |
|               |                            |                        | HDMI1           | Disabilita, Abilita                  |
|               |                            |                        | HDMI2           | Disabilita, Abilita                  |

### Menu Immagine

### Attenzione!

Tutti i parametri della modalità di visualizzzione saranno salvati nella modalità utente quando vengono cambiati.

Premere il pulsante **MENU** per aprire il menu **OSD**. Utilizzare i pulsanti cursore **◄** ► per selezionare il menu **Immagine**. Utilizzare i pulsanti cursore **▲** ▼ per spostarsi su e giù nel menu **Immagine**. Premere **◀** ► per accedere e modificare i valori per le impostazioni.

| Immagine                                                                                                    | impost. 1   | impost. 2                                      |
|----------------------------------------------------------------------------------------------------|-------------|------------------------------------------------|
| Modalità display<br>Luminosità<br>Contrasto<br>Computer<br>Immagine automatica<br>Avanzato<br>Gestore Colore |             | Presentazione<br>50<br>50<br>4//<br>4//<br>4// |
| Menu = Esci                                                                                                  | Selezione 🌗 | Scorri <b>▲</b> ▼                              |

| ELEMENTO               | DESCRIZIONE                                                                    |  |
|------------------------|--------------------------------------------------------------------------------|--|
| Modalità display       | Premere il tasto cursore ◀▶ per accedere e impostare Modalità display.         |  |
| Luminosità             | Premere il tasto cursore ◀► per accedere e regolare la luminosità del display. |  |
| Contrasto              | Premere il tasto cursore ◀► per accedere e regolare il contrasto del display.  |  |
| Computer               | Premere                                                                        |  |
| Immagine<br>automatica | Premere                                                                        |  |
| Avanzato               | Premere                                                                        |  |
| Gestore Colore         | Premere                                                                        |  |

### Menu Computer

Premere il tasto **MENU** per aprire il menu **OSD**. Premere i tasti cursore **◄**► per portarsi al menu **Immagine**. Premere **▲ ▼** per spostarsi al menu **Computer**, quindi premere **Enter** o **►**. Premere **▲ ▼** per spostarsi verso l'alto o il basso nel menu **Computer**.

| Immagine         | Impost. 1           | impost. 2  |
|------------------|---------------------|------------|
|                  | Immagine ) Computer |            |
| Pos. orizzontale |                     | 0          |
| Pos. verticale   |                     | 0          |
| Frequenza        |                     | 0          |
| Monitoraggio     |                     | 0          |
|                  |                     |            |
|                  |                     |            |
|                  |                     |            |
|                  |                     |            |
|                  |                     |            |
| Menu = Ritorna   |                     | Scorri 🔺 🔻 |

| ELEMENTO         | DESCRIZIONE                                                                                            |  |
|------------------|----------------------------------------------------------------------------------------------------|--|
| Pos. orizzontale | Premere il tasto cursore ◀▶ per accedere e regolare la posizione del display a sinistra<br>o a destra. |  |
| Pos. verticale   | Premere il tasto cursore ◀▶ per accedere e regolare la posizione del display in alto o in basso.       |  |
| Frequenza        | Premere il tasto cursore <b>I</b> per accedere e regolare il clock di campionamento A/D.               |  |
| Monitoraggio     | Premere il tasto cursore <> per accedere e regolare il dot di campionamento A/D.                       |  |

# Funzione Avanzato

Premere il pulsante **Menu** per aprire il menu **OSD**. Utilizzare **◄**► per selezionare il menu **Immagine**. Utilizzare **▼**▲ per selezionare il menu **Avanzato** e quindi premere **Invio** oppure **►**. Premere **▼**▲ per spostarsi su/giù nel menu **Avanzato**.

| Immagine           | Impost. 1           | Minpost. 2 |
|--------------------|---------------------|------------|
|                    | Immagine 🕨 Avanzato |            |
| Colore Brillante   |                     | 5          |
| Nitidezza          |                     | 16         |
| Gamma              |                     | 1.8        |
| Temperatura Colore |                     | Normale    |
| Video AGC          |                     | Off        |
| Saturazione Colore |                     | 50         |
| Tinta Colore       |                     | 50         |
|                    |                     |            |
| Menu = Ritorna     |                     | Scorri 🔺 🔻 |

| ELEMENTO              | DESCRIZIONE                                                                                                   |
|-----------------------|----------------------------------------------------------------------------------------------------|
| Colore Brillante      | Premere il tasto cursore ◀► per accedere e regolare il valore Colore Brillante.                               |
| Nitidezza             | Premere il tasto cursore ◀► per accedere e regolare la nitidezza del display.                                 |
| Gamma                 | Premere il tasto cursore ◀▶ per accedere e regolare la correzione gamma del<br>display.                       |
| Temperatura<br>Colore | Premere il tasto cursore ◀► per accedere e regolare la temperatura colore.                                    |
| Video AGC             | Premere i tasti ◀▶ per accedere e attivare o disattivare il controllo guadagno automatico per sorgente video. |
| Saturazione<br>Colore | Premere i tasti ◀▶ per accedere e regolare la saturazione video.                                              |
| Tinta Colore          | Premere i tasti ◀▶ per accedere e regolare la tonalità/tinta colore                                           |

### Gestore Colore

Premere il tasto **Menu** per aprire il **menu OSD**. Premere i tasti cursore *◄* per portarsi al menu **Immagine**. Premere **▼** ▲ per sposarsi al menu **Gestore Colore** e premere **Enter** o **▶**. Premere i tasti cursore **▼** ▲ per sostarsi verso l'alto o il basso nel menu **Gestore colore**.

| Immagine       | ko impost. 1              | Impost. 2                    |
|----------------|---------------------------|------------------------------|
|                | Immagine ) Gestore Colore | )                            |
| Rosso          |                           | <b>↓</b> /▶                  |
| Verde          |                           | <del>~!</del> />             |
| Blu            |                           | <del>~!</del> / <del>)</del> |
| Ciano          |                           | <del>~!</del> / <del>)</del> |
| Magenta        |                           | <del>~!</del> />             |
| Giallo         |                           | <del>~!</del> />             |
| Bianco         |                           | <b>↓</b> /▶                  |
|                |                           |                              |
| Menu = Ritorna |                           | Scorri 🔺 🔻                   |

| ELEMENTO | DESCRIZIONE                                                                                                    |
|----------|----------------------------------------------------------------------------------------------------|
| Rosso    | Selezionare per entrare in Gestore Colore∖ Rosso.<br>Utilizzare i pulsanti ◀▶ per regolare Tonalità, Saturazione e Guadagno.    |
| Verde    | Selezionare per entrare in Gestore Colore \ Verde.<br>Utilizzare i pulsanti ◀▶ per regolare Tonalità, Saturazione e Guadagno.   |
| Blu      | Selezionare per entrare in Gestore Colore ∖ Blu.<br>Utilizzare i pulsanti ◀▶ per regolare Tonalità, Saturazione e Guadagno.     |
| Ciano    | Selezionare per entrare in Gestore Colore \ Ciano.<br>Utilizzare i pulsanti ◀▶ per regolare Tonalità, Saturazione e Guadagno.   |
| Magenta  | Selezionare per entrare in Gestore Colore ∖ Magenta.<br>Utilizzare i pulsanti ◀▶ per regolare Tonalità, Saturazione e Guadagno. |
| Giallo   | Selezionare per entrare in Gestore Colore ∖ Giallo.<br>Utilizzare i pulsanti ◀▶ per regolare Tonalità, Saturazione e Guadagno.  |
| Bianco   | Selezionare per entrare in Gestore Colore ∖ Bianco.<br>Utilizzare i pulsanti ◀▶ per regolare Rosso, Verde e Blu.                |

### Menu Impost. 1

Premere il tasto **MENU** per aprire il menu **OSD**. Premere il tasto cursore **◄** per spostarsi nel menu **Impost. 1**. Premere il tasto cursore **▲ ▼** per sostarsi verso l'alto e il basso nel menu **Impost. 1**. Premere **◄** per accedere e modificare i valori per le impostazioni.

| immagine 🕅                                                                                                  | Impost. 1   | Minpost. 2 |
|----------------------------------------------------------------------------------------------------|-------------|------------|
| Origine<br>Proiezione<br>Rapp. aspetto<br>Distorsione<br>Zoom digitale<br>Audio<br>Avanzato 1<br>Avanzato 2 |             |            |
| Menu = Esci                                                                                                 | Selezione 🌗 | Scorri 🔺 🔻 |

| ELEMENTO      | DESCRIZIONE                                                                                           |  |
|---------------|----------------------------------------------------------------------------------------------------|--|
| Origine       | Premere il cursore                                                                                    |  |
| Proiezione    | Premere il tasto cursore ◀► per accedere e scegliere tra quattro metodi di proiezione:                |  |
| Rapp. aspetto | Premere il tasto cursore ◀► per accedere e regolare le proporzioni video.                             |  |
| Distorsione   | Premere il tasto cursore ◀► per accedere e regolare la distorsione del display.                       |  |
| Zoom digitale | Premere il tasto cursore ◀► per accedere e regolare il menu Zoom digitale.                            |  |
| Audio         | Premere il tasto                                                                                      |  |
| Avanzato 1    | Premere ← (Enter) / ► per accedere al menu Avanzato 1. Vedere <i>Funzione Avanzate 1</i> a pagina 28. |  |
| Avanzato 2    | Premere ← (Enter) / ► per accedere al menu Avanzato 2. Vedere <i>Funzione Avanzate 2</i> a pagina 30. |  |

### <u>Audio</u>

Premere il tasto **Menu** per aprire il menu **OSD**. Premere i tasti cursore **◄** ► per portarsi al menu **Impost. 1**. Premere i tasti cursore **▼** ▲ per portarsi al menu **Audio** e poi premere il tasto **Enter** o **►**. Premere i tasti cursore **▼** ▲ per sostarsi verso l'alto o il basso nel menu **Audio**.

| immagine       | Impost. 1         | Minpost. 2 |
|----------------|-------------------|------------|
|                | Impost. 1 🕨 Audio |            |
| Volume         |                   | 5          |
| Muto           |                   | Off        |
|                |                   |            |
| Menu = Ritorna |                   | Scorri 🔺 🔻 |

| ELEMENTO | DESCRIZIONE                                                                |  |
|----------|----------------------------------------------------------------------------|--|
| Volume   | Premere i tasti ◀▶ per accedere e regolare il volume audio.                |  |
| Muto     | Premere i tasti ◀▶ per accedere e attivare o disattivare gli altoparlanti. |  |

### Funzione Avanzate 1

Premere il tasto **Menu** per aprire il menu **OSD**. Premere i tasti cursore **◄** per portarsi al menu **Impost. 1**. Premere i tasti cursore **▲ ▼** per portarsi al menu **Avanzate 1** e poi premere il tasto **Enter** o **▶**. Premere i tasti cursore **▲ ▼** per sostarsi verso l'alto o il basso nel menu **Avanzate 1**. Premere **◀** per accedere e modificare i valori dell'impostazione.

| immagine            | Impost. 1              | Impost. 2   |
|---------------------|------------------------|-------------|
|                     | Impost. 1 ) Avanzate 1 |             |
| Lingua              |                        | Italiano    |
| Blocco di sicurezza |                        | Off         |
| Sfondo schermo      |                        |             |
| Logo d'avvio        |                        | Standard    |
| Closed Captioning   |                        | Off         |
| blocco tastiera     |                        | Off         |
| Impostazione 3D     |                        | <b>↓</b> /> |
| Acquisizione logo   |                        | <b>↓</b> /> |
|                     |                        |             |
| Menu = Ritorna      |                        | Scorri 🔺 🔻  |

| ELEMENTO               | DESCRIZIONE                                                                                                    |  |
|------------------------|----------------------------------------------------------------------------------------------------|--|
| Lingua                 | Premere i tasti cursore ◀► per accedere e selezionare un altro menu di localizzazione.                           |  |
| Blocco di<br>sicurezza | Premere il tasto cursore ◀▶ per accedere e abilitare o disabilitare la funzione di blocco di sicurezza.          |  |
| Sfondo schermo         | Premere il tasto cursore ◀► per accedere e selezionare un altro colore per lo sfondo dello schermo.              |  |
| Logo d'avvio           | Premere il tasto cursore <> per accedere e selezionare il logo di benvenuto.                                     |  |
| Closed Captioning      | Premere il tasto cursore ◀▶ per accedere e attivare o disattivare Closed Captioning.                             |  |
| blocco tastiera        | Premere il tasto cursore ◀► per accedere e attivare o disattivare i tasti che possono funzionare sul tastierino. |  |
| Impostazione 3D        | Premere il tasto                                                                                                 |  |
| Acquisizione logo      | Premere il tasto                                                                                                 |  |

#### Nota:

Per godere della funzione 3D, abilitare prima la riproduzione dei film nell'impostazione 3D del dispositivo DVD sotto il menu Disco 3D.
## **Proiettore DLP – Manuale d'uso**

Impostazione 3D

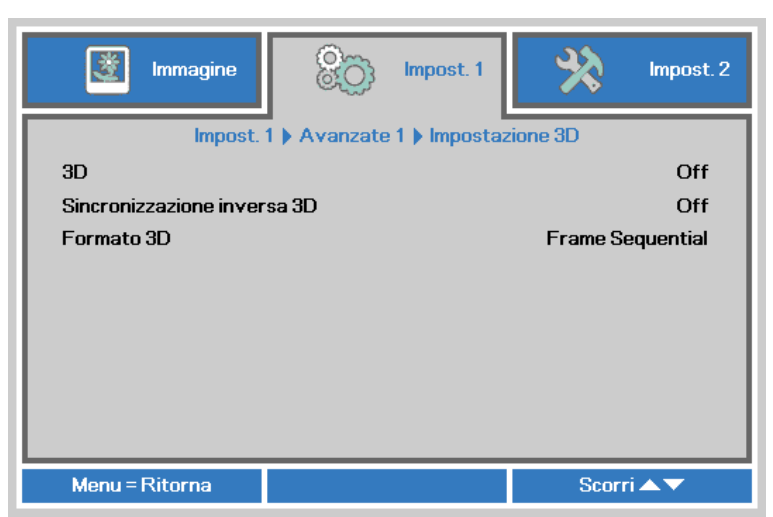

| ELEMENTO                       | DESCRIZIONE                                                                                         |
|--------------------------------|----------------------------------------------------------------------------------------------------|
| 3D                             | Premere il tasto cursore <b>I</b> per accedere e selezionare una differente modalità 3D.            |
| Sincronizzazione<br>inversa 3D | Premere il tasto cursore <> per accedere e abilitare o disabilitare la Sincronizzazione inversa 3D. |
| Formato 3D                     | Premere il tasto cursore <> per accedere e abilitare o disabilitare un differente formato 3D.       |

#### Nota:

- 1. La voce di menu OSD 3D è di colore grigio se non c'è alcuna origine 3D appropriata. Questa è l'impostazione predefinita.
- 2. Quando il proiettore è collegato ad una origine 3D appropriata, la voce di menu OSD 3D è abilitata per la selezione.
- 3. Usare occhiali 3D per visualizzare le immagini 3D.
- 4. Sono necessari contenuti 3D di un DVD 3D o di un file multimediale 3D.
- 5. È necessario abilitare l'origine 3D (alcuni contenuti 3D di DVD possono avere una funzione d'attivazione-disattivazione 3D).
- 6. Sono necessari occhiali DLP Link 3D o occhiali IR 3D. Con gli occhiali IR 3D, è necessario installare un driver sul PC e collegare un emettitore USB.
- 7. La modalità 3D del menu OSD deve corrispondere al tipo di occhiali (DLP link o IR 3D).
- 8. Accendere gli occhiali. Di norma gli occhiali hanno un interruttore d'accensione-spegnimento. Ciascun tipo di occhiali ha le sue istruzioni di configurazione. Seguire le istruzioni di configurazione fornite in dotazione agli occhiali per completare il processo d'installazione.

#### Nota:

Poiché i diversi tipi di occhiali (link DLP o IR con otturatore) hanno le proprie istruzioni per l'impostazione, seguire la guida per completare la procedura d'installazione.

# Funzione Avanzate 2

Premere il tasto **Menu** per aprire il menu **OSD**. Premere i tasti cursore **◄** per portarsi al menu **Impost. 1**. Premere i tasti cursore **▲ ▼** per portarsi al menu **Avanzate 2** e poi premere il tasto **Enter** o **▶**. Premere i tasti cursore **▲ ▼** per sostarsi verso l'alto o il basso nel menu **Avanzate 2**. Premere **◀** per accedere e modificare i valori dell'impostazione.

| Immagine              | 80          | Impost. 1  | *    | Impost. 2 |
|-----------------------|-------------|------------|------|-----------|
|                       | Impost. 1 🕨 | Avanzate 2 |      |           |
| Modello di prova      |             |            |      | Nessuno   |
| Spost. immagine oriz. |             |            |      | O         |
| Spost. immagine vert. |             |            |      | 0         |
|                       |             |            |      |           |
|                       |             |            |      |           |
|                       |             |            |      |           |
|                       |             |            |      |           |
|                       |             |            |      |           |
|                       |             |            |      |           |
| Menu = Ritorna        |             |            | Scor | ri▲▼      |

| ELEMENTO              | DESCRIZIONE                                                                             |
|-----------------------|-----------------------------------------------------------------------------------------|
| Modello di prova      | Premere il tasto cursore <> per accedere e selezionare un test formato interno.         |
| Spost. immagine oriz. | Premere il tasto cursore <b>I</b> per accedere e selezionare lo spostamento immagine H. |
| Spost. immagine vert. | Premere il tasto cursore ◀▶ per accedere e selezionare lo spostamento immagine V.       |

# Menu Impost. 2

Premere il tasto **MENU** per aprire il menu **OSD**. Premere il tasto cursore **◄** per spostarsi nel menu **Impost. 2**. Premere il tasto cursore **▲ ▼** per sostarsi verso l'alto e il basso nel menu **Impost. 2**.

| Immagine                                                                                                    | Impost. 1   | SSS. | Impost. 2                         |
|----------------------------------------------------------------------------------------------------|-------------|------|-----------------------------------|
| Origine auto.<br>Spegn. assenza segn. (<br>Accensione auto<br>Modo Lampada<br>Ripristina tutto<br>Stato<br>Avanzato 1<br>Avanzato 2 | (min)       | •    | Off<br>0<br>Off<br>Normale<br>+// |
| Menu = Esci                                                                                                    | Selezione 🌗 | Scor | ri 🔺 🔻                            |

| ELEMENTO                      | DESCRIZIONE                                                                                                    |  |
|-------------------------------|----------------------------------------------------------------------------------------------------|--|
| Origine auto.                 | Premere il tasto cursore ◀▶ per accedere e abilitare o disabilitare la funzione di origine automatica.                                                           |  |
| Spegn. assenza<br>segn. (min) | Premere il tasto cursore ◀▶ per accedere e abilitare o disabilitare lo spegnimento automatico della lampada in caso di assenza di segnale.                       |  |
| Accensione auto               | Premere il tasto cursore ◀▶ per accedere e abilitare o disabilitare l'accensione automatica quando è fornita l'alimentazione.                                    |  |
| Modo Lampada                  | Premere il tasto cursore ◀▶ per accedere e selezionare la modalità della lampada per luminosità superiore o inferiore per allungare la vita utile della lampada. |  |
| Ripristina tutto              | Premere ← (Enter) / ► per ripristinare tutte le impostazioni predefinite.                                                                                        |  |
| Stato                         | Premere il tasto                                                                                                    |  |
| Avanzato 1                    | Premere - (Enter) / > per accedere al menu Avanzato 1. Vedere <i>Funzione Avanzate 1</i> a pagina 33.                                                            |  |
| Avanzato 2                    | Premere                                                                                                    |  |

# <u>Stato</u>

Premere il tasto cursore ▲ ▼ per sostarsi verso l'alto e il basso nel menu **Impostazioni 2**. Selezionare il menu **Stato** e premere **Enter** o ► per accedere.

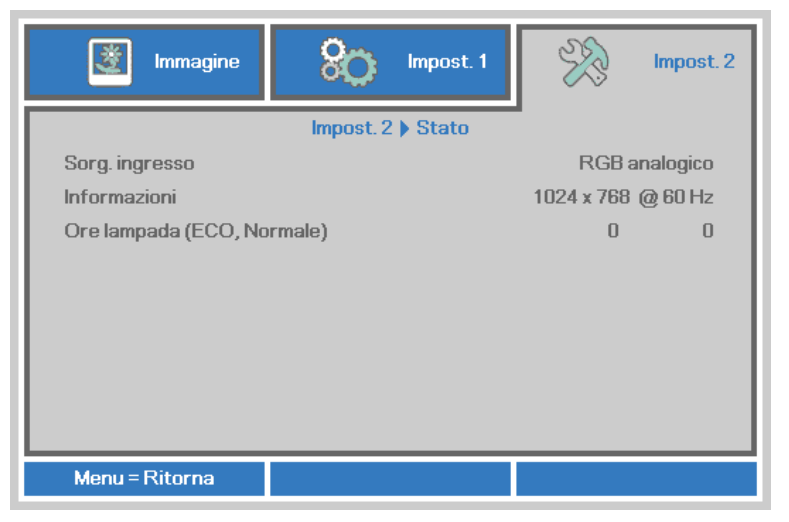

| ELEMENTO                      | DESCRIZIONE                                                                                                    |  |
|-------------------------------|----------------------------------------------------------------------------------------------------|--|
| Sorg. ingresso                | Visualizza la sorgente attivata.                                                                                   |  |
| Informazioni                  | Visualizza le informazione di risoluzione/video per la sorgente RGB e lo standard di colore per la sorgente video. |  |
| Ore lampada (ECO,<br>Normale) | Informazioni durata lampada visualizzate. (Eco e Normale)                                                          |  |

# Funzione Avanzate 1

Premere il tasto **Menu** per aprire il **menu OSD**. Premere i tasti cursore *◄* per portarsi al menu **Impost. 2**. Premere i tasti cursore *▲* **▼** per portarsi al menu **Avanzate 1** e poi premere il tasto **Enter** o **>**. Premere i tasti cursore *▲* **▼** per sostarsi verso l'alto o il basso nel menu **Avanzate 1**. Premere *◄* per accedere e modificare i valori dell'impostazione.

| Immagine 😥 Impost. 1   | Impost. 2   |  |  |
|------------------------|-------------|--|--|
| Impost. 2 🌢 Avanzate 1 | -           |  |  |
| Posizione menu         | D           |  |  |
| Trasparenza OSD        | 0%          |  |  |
| Modalità bassa energia | Off         |  |  |
| Velocità ventola       | Normale     |  |  |
| Reimp. durata lamp.    | <b>↓/</b> } |  |  |
| ID Proiettore          | 00          |  |  |
| RS232                  | RS232       |  |  |
| Rete                   | <b>↓/</b> } |  |  |
|                        |             |  |  |
| Menu = Ritorna         | Scorri 🔺 🔻  |  |  |

| ELEMENTO                  | DESCRIZIONE                                                                                                    |
|---------------------------|----------------------------------------------------------------------------------------------------|
| Posizione menu            | Premere ◀▶ per accedere e selezionare una differente posizione OSD.                                                                                                    |
| Trasparenza OSD           | Premere il tasto ◀▶ per accedere e selezionare il livello di trasparenza dello sfondo OSD.                                                                                                    |
| Modalità bassa<br>energia | Premere ◀▶ per accedere e attivare o disattivare Modalità bassa energia.                                                                                                    |
| Velocità ventola          | <ul> <li>Premere il tasto cursore ◄► per accedere e passare tra le velocità ventola Normale e Alta.</li> <li>Nota: Si raccomanda di selezionare l'alta velocità in aree soggette ad alte temperature, alta percentuale d'umidità, o che si trovano ad altitudini elevate (superiore a 1500 m/4921 ft).</li> </ul> |
| Reimp. durata<br>lamp.    | Una volta sostituita la lampada, è necessario ripristinare questa impostazione.<br>Vedere pagina 34 per ulteriori informazioni su <i>Riprist. Ore lampada</i> .                                                                                                    |
| ID Proiettore             | Premere il cursore ◀► per accedere e regolare un ID proiettore a due cifre, da 00 a 98.                                                                                                    |
| RS232                     | Premere ◀▶ per selezionare la modalità RS232 (remoto) o Rete (LAN) in base al metodo di collegamento del proiettore.                                                                                                    |
| Rete                      | Premere ← (Invio) / ► per accedere al menu Rete. Vedere pagina 34 per ulteriori informazioni su <i>Rete.</i>                                                                                                    |

#### Nota:

Per utilizzare la funzione Rete in Standby risparmio energetico, impostare Modalità risparmio energetico su On e RS232 su Rete.

Riprist. Ore lampada

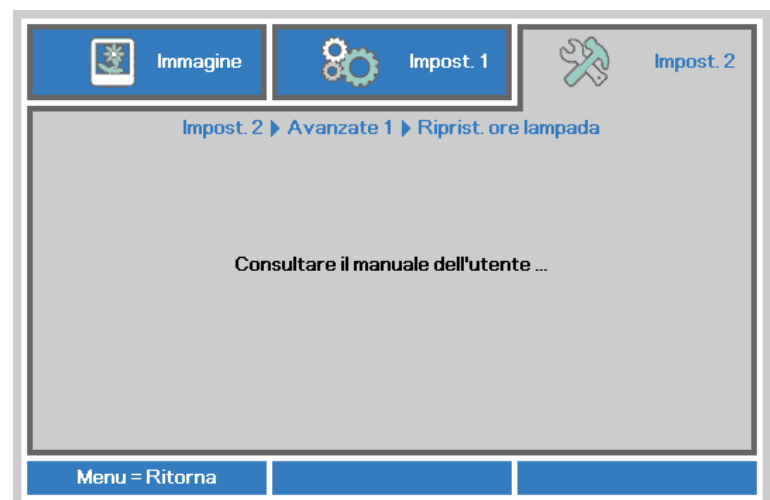

Vedere *Azzeramento del tempo lampada* a pagina 48 per azzerare il contatore delle ore di funzionamento della lampada.

#### Rete

| immagine       | 80             | impost. 1    | Ŕ         | Impost. 2    |
|----------------|----------------|--------------|-----------|--------------|
| In             | npost. 2 🕨 Ava | nzate 1 🕨 Re | te        |              |
| Stato rete     |                |              |           | Collega      |
| DHCP           |                |              |           | Off          |
| Indirizzo IP   |                |              | 255.25    | 5.255.255    |
| Subnet mask    | Subnet mask    |              | 255.25    | 5.255.255    |
| Gateway        |                | 255.25       | 5.255.255 |              |
| DNS            |                |              | 255.25    | 5.255.255    |
| Applica        |                |              |           | <b>4!/</b> } |
|                |                |              |           |              |
| Menu = Ritorna |                |              | Scor      | ri▲▼         |

| ELEMENTO     | DESCRIZIONE                                                                                                    |  |
|--------------|----------------------------------------------------------------------------------------------------|--|
| Stato rete   | Visualizza lo stato della connessione di rete.                                                                                                    |  |
| DHCP         | Premere ◀▶ per attivare o disattivare DHCP.<br>Nota: Se si seleziona la disattivazione DHCP, completare i campi Indirizzo IP, Subnet mask, Gateway e DNS. |  |
| Indirizzo IP | Inserire un indirizzo IP valido se DHCP è disattivato.                                                                                                    |  |
| Subnet mask  | Inserire una Subnet mask valida se DHCP è disattivato.                                                                                                    |  |
| Gateway      | Inserire un indirizzo gateway valido se DHCP è disattivato.                                                                                               |  |
| DNS          | Inserire un nome DNS valido se DHCP è disattivato.                                                                                                    |  |
| Applica      | Premere <table-cell-rows> (Invio) / 🕨 per confermare le impostazioni.</table-cell-rows>                                                                   |  |

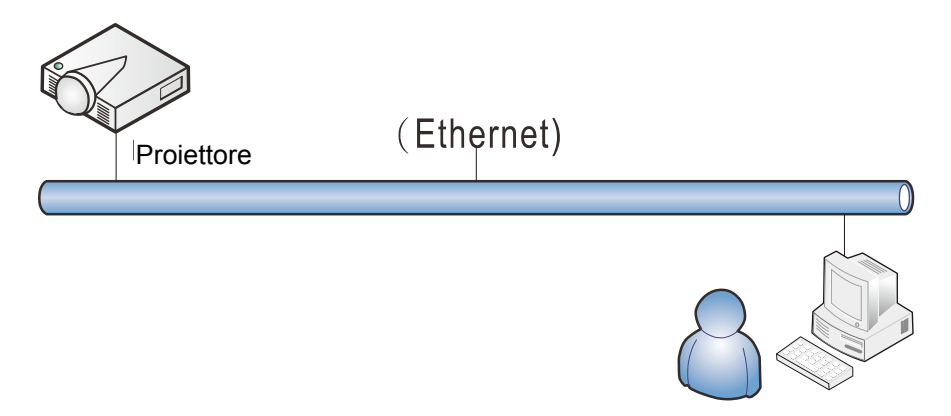

## Funzionalità del terminale LAN via cavo

È anche possibile il telecomando e il monitoraggio di un proiettore da PC (o Laptop) tramite LAN via cavo. La compatibilità con le unità di controllo Crestron / AMX (Device Discovery) / Extron, consente non solo la gestione collettiva del proiettore in una rete, ma anche la gestione da un pannello di controllo tramite la schermata di un browser da PC (o Laptop).

- \* Crestron è un marchio registrato della Crestron Electronics, Inc. negli Stati Uniti.
- \* Extron è un marchio registrato della Extron Electronics, Inc. negli Stati Uniti.
- \* AMX è un marchio registrato della AMX LLC negli Stati Uniti.

#### Dispositivi esterni supportati

Questo proiettore è supportato tramite comandi specifici della centralina della Crestron Electronics ed il software correlato (p.es. RoomView<sup>®</sup>).

http://www.crestron.com/

Questo proiettore è supportato da AMX (Device Discovery).

http://www.amx.com/

Questo proiettore è conforme per supportare un dispositivo(i) Extron, come riferimento.

#### http://www.extron.com/

Per maggiori dettagli informativi sui diversi tipi di dispositivi esterni ch si possono collegare alla porta LAN/RJ45 per il telecomando del proiettore, così come il supporto dei comandi associati per ciascun dispositivo esterno, si prega di mettersi in contatto direttamente con il team dell'Assistenza tecnica.

## LAN RJ45

1. Collegare un cavo RJ45 alle porte RJ45 del proiettore e del PC (laptop).

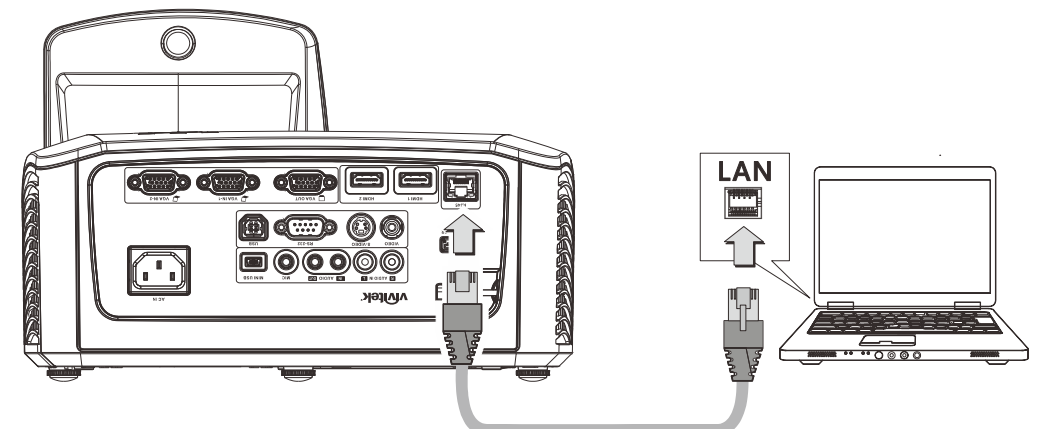

2. Sul PC (Laptop), selezionare Start  $\rightarrow$  Pannello di controllo  $\rightarrow$  Rete e Internet.

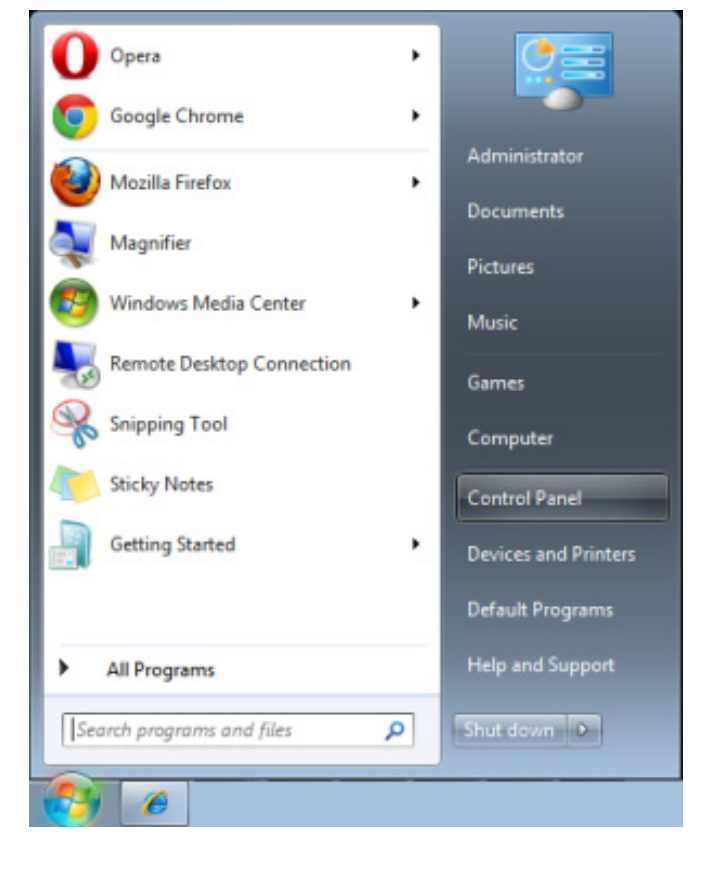

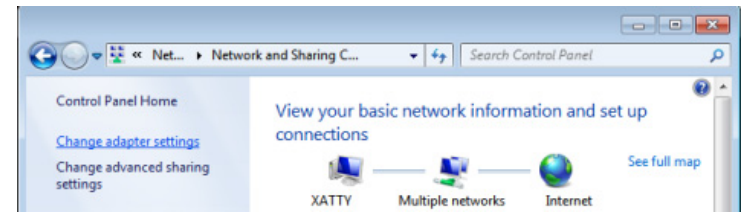

## **Proiettore DLP – Manuale d'uso**

3. Fare clic con il tasto destro su **Collegamento area locale** e selezionare **Proprietà**.

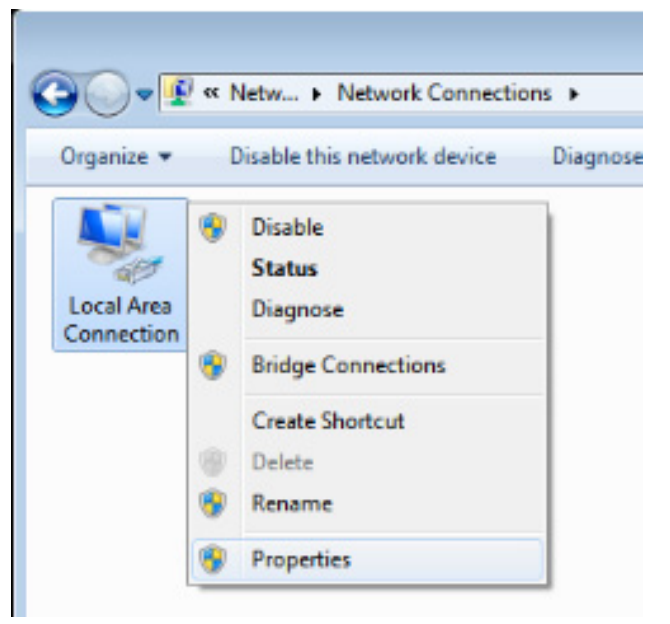

- 4. Nella finestra **Proprietà**, selezionare la scheda **Rete** e selezionare **Protocollo internet** (TCP/IP).
- 5. Fare clic su **Proprietà**.

| 📮 Local Area Connection Properties                                                                                                    |  |  |  |  |
|----------------------------------------------------------------------------------------------------|--|--|--|--|
| Networking Sharing                                                                                                    |  |  |  |  |
| Connect using:                                                                                                    |  |  |  |  |
| VIA Rhine II Compatible Fast Ethemet Adapter                                                                                                    |  |  |  |  |
| Configure This connection uses the following items:                                                                                                    |  |  |  |  |
| <ul> <li>Client for Microsoft Networks</li> <li>QoS Packet Scheduler</li> <li>File and Printer Sharing for Microsoft Networks</li> <li>Internet Protocol Version 6 (TCP/IPv6)</li> <li>Internet Protocol Version 4 (TCP/IPv4)</li> <li>Internet Protocol Version 4 (TCP/IPv4)</li> <li>Internet Protocol Version 4 (TCP/IPv4)</li> <li>Internet Protocol Version 4 (TCP/IPv4)</li> <li>Internet Protocol Version 4 (TCP/IPv4)</li> <li>Internet Protocol Version 4 (TCP/IPv4)</li> <li>Internet Protocol Version 4 (TCP/IPv4)</li> <li>Internet Protocol Version 4 (TCP/IPv4)</li> <li>Internet Protocol Version 4 (TCP/IPv4)</li> </ul> |  |  |  |  |
| Install Uninstall Properties                                                                                                    |  |  |  |  |
| Description<br>Transmission Control Protocol/Internet Protocol. The default<br>wide area network protocol that provides communication<br>across diverse interconnected networks.                                                                                                    |  |  |  |  |
| OK Cancel                                                                                                    |  |  |  |  |

6. Fare clic su **Usa il seguente indirizzo IP** e compilare l'indirizzo IP e la Subnet mask, quindi fare clic su **OK**.

| Internet Protocol Version 4 (TCP/IPv4) Properties                                                                                                    |                   |  |  |  |
|----------------------------------------------------------------------------------------------------|-------------------|--|--|--|
| General                                                                                                    |                   |  |  |  |
| You can get IP settings assigned automatically if your network supports<br>this capability. Otherwise, you need to ask your network administrator<br>for the appropriate IP settings. |                   |  |  |  |
| Obtain an IP address automatical                                                                                                    | у                 |  |  |  |
| O Use the following IP address:                                                                                                    |                   |  |  |  |
| IP address:                                                                                                    | 10 . 10 . 10 . 99 |  |  |  |
| Subnet mask:                                                                                                    | 255.255.255.0     |  |  |  |
| Default gateway:                                                                                                    | · · ·             |  |  |  |
| Obtain DNS server address autom                                                                                                    | natically         |  |  |  |
| O Use the following DNS server addr                                                                                                    | resses:           |  |  |  |
| Preferred DNS server:                                                                                                    |                   |  |  |  |
| <u>A</u> lternate DNS server:                                                                                                    | · · ·             |  |  |  |
| Validate settings upon exit                                                                                                    | Ad <u>v</u> anced |  |  |  |
|                                                                                                    | OK Cancel         |  |  |  |

- 7. Premere il tasto Menu sul proiettore.
- 8. Selezionare le opzioni Impostazioni 2  $\rightarrow$  Avanzate 1  $\rightarrow$  RS232  $\rightarrow$  Rete
- 9. Dopo l'accesso a Rete, inserire quanto segue:
  - ▶ DHCP: Spento
  - ▶ Indirizzo IP: 10. 10. 10. 10
  - Subnet Mask: 255.255.255.0
  - ▶ Gateway: 0.0.0.0
  - DNS Server: 0.0.0.0
- 11. Aprire un browser web (ad esempio Microsoft Internet Explorer con Adobe Flash Player 9.0 o superiore).

| _                                      |       |
|----------------------------------------|-------|
|                                        | • • × |
| 🔆 Favorites 🖉 Navigation Canceled      |       |
| Navigation to the webpage was canceled |       |
| What you can try:                      |       |
| Refresh the page.                      |       |

- 12. Nella barra degli indirizzi, inserire l'indirizzo IP: 10. 10. 10. 10.

Il proiettore ora è configurato per la gestione remota. La funzione LAN/RJ45 viene visualizzata come segue:

| Power            | Vol -                 | Mute        | Vol +     |                   |
|------------------|-----------------------|-------------|-----------|-------------------|
| SourceList       |                       |             |           | Interface 2.7:2.4 |
|                  |                       |             |           |                   |
|                  |                       |             | Maria     | A                 |
|                  |                       |             | Menu      |                   |
|                  |                       |             |           | Enter             |
|                  |                       |             | Blank     | Source            |
|                  |                       |             |           |                   |
|                  |                       |             |           |                   |
|                  | Contrast              | Brightnes   | s Color   |                   |
|                  |                       |             |           |                   |
| CRESTRON         |                       |             |           | Expansion Options |
|                  |                       |             |           |                   |
| Crestron Control | Pro                   | jector      |           | User Password     |
| IP Address       | Projector Name PJ0    | 1           |           | Usr Enabled       |
| IP ID            | Location RM0          | 01          | Password  |                   |
| Control Port     | Assigned To Sir       | 0.4         | Confirmed |                   |
| Control Set      | Network Config        | HCP Enabled |           | USFBEL            |
|                  | IP Address 10.1       | 0.10.10     |           | Admin Password    |
|                  | Subnet Mask 255       | .255.255.0  | _         | Adm Enabled       |
|                  | Default Gateway 0.0.1 | 0.0         | Password  |                   |
|                  | DNS Server 0.0.1      | 0.0         | Confirmed |                   |
|                  |                       |             |           | Adm Set           |
|                  |                       | Net Set     |           |                   |
|                  | То                    | ols Exit    |           |                   |

| Categoria                                         | Elemento                             | Lunghezza<br>inserimento |
|---------------------------------------------------|--------------------------------------|--------------------------|
|                                                   | Indirizzo IP                         | 15                       |
| Crestron Control                                  | IP ID (Identificativo IP)            | 3                        |
|                                                   | Port (Porta)                         | 5                        |
|                                                   | Projector Name (Nome del proiettore) | 10                       |
| Projector (Proiettore)                            | Location (Luogo)                     | 10                       |
|                                                   | Assigned To (Assegnato<br>a)         | 10                       |
|                                                   | DHCP (Enabled)<br>(Abilitato)        | (N/A)                    |
|                                                   | Indirizzo IP                         | 15                       |
| Network Configuration<br>(Configurazione di rete) | Subnet mask                          | 15                       |
| (eege.e=.ee ue.e)                                 | Gateway predefinito                  | 15                       |
|                                                   | DNS Server (Server<br>DNS)           | 15                       |
|                                                   | Enabled (Abilitato)                  | (N/A)                    |
| User Password (Password utente)                   | New Password (Nuova password)        | 10                       |
|                                                   | Confirm (Conferma)                   | 10                       |
|                                                   | Enabled (Abilitato)                  | (N/A)                    |
| Admin Password<br>(Password amministratore)       | New Password (Nuova password)        | 10                       |
|                                                   | Confirm (Conferma)                   | 10                       |

Per ulteriori informazioni, visitare il sito http://www.crestron.com/.

## **RS232 con funzione Telnet**

Oltre al collegamento del proiettore all'interfaccia RS232 tramite comunicazione "Hyper-Terminal" con controllo comandi RS232 dedicata, per l'interfaccia LAN/RJ45 è possibile un metodo di controllo comandi RS232 alternativo, il cosiddetto "RS232 via TELNET".

#### Guida di installazione rapida per "RS232 by TELNET"

Verificare e recuperare l'indirizzo IP sull'OSD del proiettore.

Assicurarsi che il laptop/PC possa accedere alla pagina web del proiettore.

Assicurarsi che l'impostazione "Windows Firewall" venga disattivata in caso di filtraggio funzioni "TELNET" tramite laptop/PC.

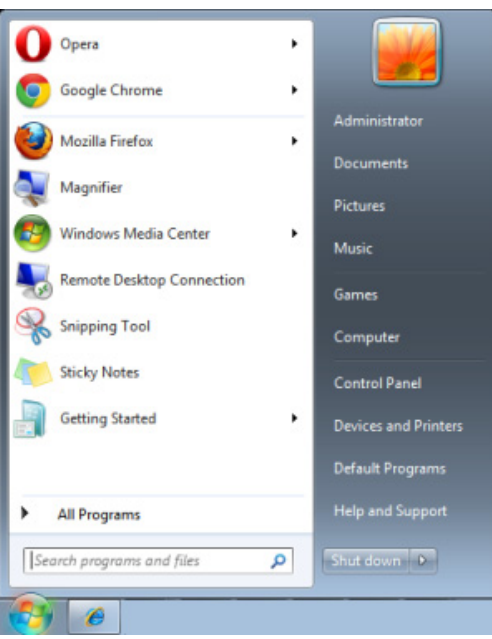

Start => Tutti i programmi => Accessori => Prompt comandi

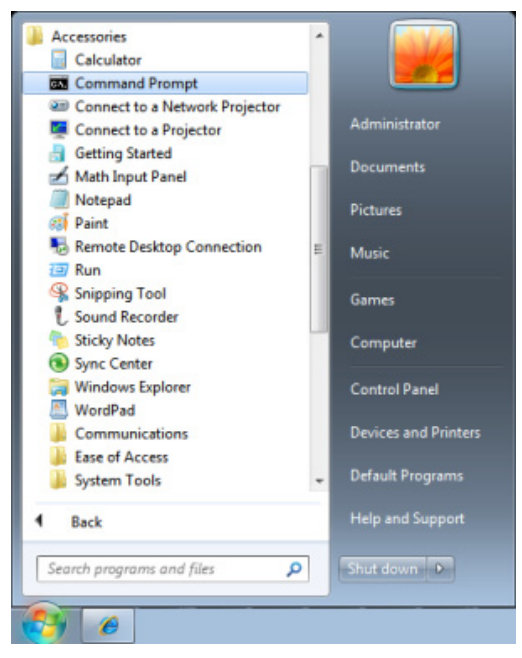

Inserire il formato comandi come quello sottostante:

telnet ttt.xxx.yyy.zzz 23 (tasto "Invio" premuto)

(ttt.xxx.yyy.zzz: Indirizzo IP del proiettore)

Se Telnet-Connection è pronta e l'utente ha ottenuto l'immissione comandi RS232, tenere premuto il tasto "Invio" per eseguire il comando RS232.

## Come attivare TELNET in Windows VISTA / 7

Per impostazione predefinita, la funzione "TELNET" non è compresa nell'installazione di Windows VISTA . Tuttavia, gli utenti finali possono averla mediante "Attivazione/disattivazione delle funzioni di Windows".

Aprire il "Pannello di controllo" in Windows VISTA

| 🕒 🗢 📃 🕨 Control Panel 🕨                                                                                                    |                                                                                                    | ٩ ا                                                                                                    |
|----------------------------------------------------------------------------------------------------|----------------------------------------------------------------------------------------------------|----------------------------------------------------------------------------------------------------|
| <u>F</u> ile <u>E</u> dit <u>V</u> iew <u>T</u> ools <u>H</u> elp                                                                                                    |                                                                                                    |                                                                                                    |
| Control Panel Home     Classic View                                                                                                    | System and Maintenance<br>Get started with Windows<br>Back up your computer                                     | User Accounts                                                                                                  |
|                                                                                                    | Security<br>Check for updates<br>Check this computer's security status<br>Price Allow a program through Windows | Appearance and<br>Personalization<br>Change desktop background<br>Customize colors<br>Adjust screen resolution |
|                                                                                                    | Vetwork and Internet<br>View network status and tasks<br>Set up file sharing                                    | Clock, Language, and<br>Region ≡<br>Change keyboards or other input<br>methods                                 |
|                                                                                                    | Hardware and Sound<br>Play CDs or other media automatically<br>Printer<br>Mouse                                 | Ease of Access<br>Let Windows suggest settings<br>Optimize visual display                                      |
| Recent Tasks Contemporation Recent Tasks Contemporation Recent Tasks Windows Firewall Contemporation Recent Tasks Contemporation Recent Tasks Contemporation Recent Recent | Programs<br>Uninstall a program<br>Change startup programs                                                      | Additional Options                                                                                             |
| off<br>Printer                                                                                                    | Mobile PC<br>Change battery settings<br>Adjust commonly used mobility                                           |                                                                                                    |

Aprire "Programmi"

|                                                                                                    | ŀ                                                                                                    |                                                                                                    |
|----------------------------------------------------------------------------------------------------|----------------------------------------------------------------------------------------------------|----------------------------------------------------------------------------------------------------|
| Programs and Features                                                                                                    | ✓ <sup>4</sup> → Search                                                                                                    | Q                                                                                                    |
|                                                                                                    |                                                                                                    |                                                                                                    |
| Uninstall or change a program<br>To uninstall a program, select it from the list ar                                                                                                    | nd then click "Uninstall", "Change", or "Re                                                                                                    | pair".                                                                                                    |
| Organize Views V                                                                                                    |                                                                                                    | V                                                                                                    |
| Name                                                                                                    | Publisher                                                                                                    | Installed 🗠 🗖                                                                                                    |
| Image: Type 4.57       Acrobat.com       Adobe Flash Player 10 Plugin       Adobe Flash Player ActiveX       Adobe Reader 9       Image: Apple Software Update       AVG Free 8.0       Image: Dutter of the Data Data Data Data Data Data Data Dat | Adobe Systems Incorporated<br>Adobe Systems Inc.<br>Adobe Systems Incorporated<br>Adobe Systems Incorporated<br>Adobe Systems Incorporated<br>Apple Inc.<br>AVG Technologies                                                                                                    | 11/20/20(<br>11/21/20(<br>11/21/20(<br>12/23/20(<br>9/10/2008<br>11/21/20(<br>11/26/20(<br>2/5/2009<br>9/10/2008<br>0/10/2008                                                                                                    |
| © Uell Iouchpad<br>⊗ DixX Converter<br>■ HI-TECH PICC-tite V9.60PL1<br>♥ InfraRecorder<br>■ Intel(R) PROSet/Wireless Software<br>♦ Internet Explorer Developer Toolbar<br>■ Java DB 10.4.1.3                                                        | Alps Electric<br>DivX, Inc.<br>DivX, Inc.<br>HI-TECH Software<br>Intel Corporation<br>Microsoft<br>Sun Microsystems, Inc                                                                                                    | 9/10/2008<br>11/20/200<br>11/20/200<br>1/23/2009<br>9/10/2008<br>11/24/200<br>11/20/2007                                                                                                    |
|                                                                                                    | Programs and Features Uninstall or change a program To uninstall a program, select it from the list ar Organize III Views Name Comparise III Views Acrobat.com Adobe Flash Player 10 Plugin Acrobat.com Adobe Flash Player ActiveX Adobe Flash Player ActiveX Adobe Flash Player ActiveX Adobe Flash Player ActiveX Adobe Flash Player ActiveX Adobe Flash Player ActiveX Adobe Flash Player 10 Plugin Acrobat.com Comesant HDA D330 MDC V.92 Modem Obly Codec DivX Convetre H-TECH PICC-Lite V9.60PL1 DinfineCompeter Inter(R) PROSetWireless Software Inter(R) PROSetWireless Software III row DB 10.4.13 IIII Views IIIIIIIIIIIIIIIIIIIIIIIIIIIIIIIIIIII | Programs and Features       49       Search         Uninstall or change a program       To uninstall a program, select it from the list and then click "Uninstall", "Change", or "Re         Organize       IV rews         Name       Publisher         Image: Type 4.57       Adobe Systems Incorporated         Adobe AIR       Adobe Systems Incorporated         Adobe Flash Player 10 Plugin       Adobe Systems Incorporated         Adobe Flash Player ActiveX       Adobe Systems Incorporated         Adobe Flash Player 10 Plugin       Adobe Systems Incorporated         Adobe Flash Player 10 Plugin       Adobe Systems Incorporated         Adobe Flash Player 10 Plugin       Adobe Systems Incorporated         Adobe Flash Player 200       Adobe Systems Incorporated         Adobe Flash Player 200       Adobe Systems Incorporated         Adobe Free 8.0       AvG Technologies         Concant HDA D330 MDC V.92 Modem       DivX, Inc.         D Introchpad       Alps Electric         O DivX Codec       DivX, Inc.         D IntroChpad       DivX, Inc.         Intell R PROSetWireless Software       Intel Corporation         Microsoft       Sun Microsystems, Inc         Intell R PROSetWireless Software       Intel Corporation         Microsoft       Sun Microsystems |

Selezionare "Attivazione/disattivazione delle funzioni di Windows" per l'apertura

| Windows Features                                                                                                    | x |
|----------------------------------------------------------------------------------------------------|---|
| Turn Windows features on or off                                                                                                    | 0 |
| To turn a feature on, select its check box. To turn a feature off, clear its<br>check box. A filled box means that only part of the feature is turned on |   |
| 🔲 🖟 RIP Listener                                                                                                    | • |
| 🔜 🖟 Simple TCPIP services (i.e. echo, daytime etc)                                                                                                    |   |
| 🕀 💷 📙 SNMP feature                                                                                                    |   |
| 🔽 🕌 Tablet PC Optional Components                                                                                                    |   |
| 🔽 🛺 Telnet Client                                                                                                    |   |
| 🔲 📙 Telnet Server                                                                                                    |   |
| TFTP Client                                                                                                    |   |
| 🔽 📙 Windows DFS Replication Service                                                                                                    |   |
| 🔽 🛺 Windows Fax and Scan                                                                                                    | = |
| 🔽 📙 Windows Meeting Space                                                                                                    |   |
| 🔲 🕀 🗔 🐌 Windows Process Activation Service                                                                                                    |   |
|                                                                                                    | Ŧ |
| OK Cancel                                                                                                    |   |

Spuntare l'opzione "Telnet Client", poi premere il pulsante "OK"

| Microsoft Windows                                                         | Andrew off class in |
|---------------------------------------------------------------------------|---------------------|
| Please wait while the features are co<br>This might take several minutes. | nfigured.           |
|                                                                           | Cancel              |

## Scheda specifiche per "RS232 by TELNET" :

- 1. Telnet: TCP.
- 2. Porta Telnet: 23 (per altri dettagli, contattare l'operatore o il team di assistenza).
- 3. Utility Telnet: Windows "TELNET.exe" (modalità console).
- 4. Scollegamento normale del comando RS232-by-Telnet: Chiudere la utility Windows Telnet direttamente dopo che la connessione TELNET è pronta.
- 5. Limitazione 1 per Telnet-Control: esiste solo una connessione per Telnet-Control in un proiettore. Limitazione 2 per Telnet-Control: sono disponibili meno di 50 byte per il successivo payload di rete per l'applicazione Telnet-Control.

Limitazione 3 per Telnet-Control: sono disponibili meno di 26 byte per un comando completo RS232 per Telnet-Control.

Limitazione 4 per Telnet-Control: Il ritardo massimo per il successivo comando RS232 deve essere superiore a 200 (ms).

(\*, Per la utility "TELNET.exe" integrata in Windows, con tasto "Invio" premuto si ottiene il codice "Carriage-Return" e "New-Line").

# Funzione Avanzate 2

Premere il tasto **Menu** per aprire il **menu OSD**. Premere i tasti cursore *◄* per portarsi al menu **Impost. 2**. Premere i tasti cursore **▲ ▼** per portarsi al menu **Avanzate 2** e poi premere il tasto **Enter** o **▶**. Premere i tasti cursore **▲ ▼** per sostarsi verso l'alto o il basso nel menu **Avanzate 2**. Premere *◀* **▶** per accedere e modificare i valori dell'impostazione.

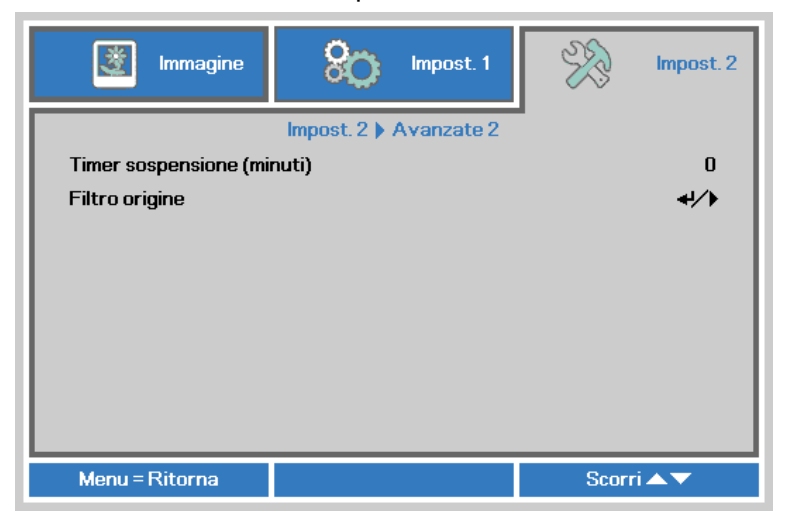

| ELEMENTO                      | DESCRIZIONE                                                                                                    |
|-------------------------------|----------------------------------------------------------------------------------------------------|
| Timer sospensione<br>(minuti) | Premere i tasti cursore ◀► per accedere e impostare Timer pausa. Il proiettore si spegne automaticamente dopo il periodo di tempo preimpostato. |
| Filtro origine                | Premere il tasto 🗲 (Enter) / 🕨 per accedere al menu Filtro origine. Vedere pagina 45 per ulteriori informazioni su <i>Filtro origine.</i>       |

# Filtro origine

Premere il tasto ENTER per accedere al menu secondario Filtro origine.

| Immagine Impost. 1                | Impost. 2  |
|-----------------------------------|------------|
| Impost. 2 🕨 Avanzate 2 🕨 Filtro o | rigine     |
| VGA 1                             | Abilita    |
| VGA 2                             | Abilita    |
| Composite                         | Abilita    |
| S-Video                           | Abilita    |
| HDMI 1                            | Abilita    |
| HDMI 2                            | Abilita    |
|                                   |            |
|                                   |            |
|                                   |            |
| Menu = Ritorna                    | Scorri 🔺 🔻 |

| ELEMENTO  | DESCRIZIONE                                                                           |
|-----------|---------------------------------------------------------------------------------------|
| VGA1      | Premere i tasti ◀▶ per accedere e attivare o disattivare la sorgente VGA1.            |
| VGA2      | Premere i tasti ◀▶ per accedere e attivare o disattivare la sorgente VGA2.            |
| Composite | Premere i tasti <> per accedere e attivare o disattivare la sorgente Video Composito. |
| S-Video   | Premere i tasti ◀▶ per accedere e attivare o disattivare la sorgente S-Video.         |
| HDMI1     | Premere i tasti ◀▶ per accedere e attivare o disattivare la sorgente HDMI.            |
| HDMI2     | Premere i tasti ◀▶ per accedere e attivare o disattivare la sorgente HDMI.            |

# **MANUTENZIONE E SICUREZZA**

# Sostituzione della lampada di proiezione

La lampada di proiezione deve essere sostituita quando si brucia. Deve essere sostituita solo con un ricambio certificato, che può essere ordinato presso il rivenditore locale.

#### Mimportante:

**a.** La lampada di proiezione utilizzata in questo prodotto contiene una piccola quantità di mercurio.

b. Non gettare questo prodotto nei rifiuti domestici.

*c.* Lo smaltimento di questo prodotto deve essere effettuato in conformità con le autorità normative locali.

## Avvertenza:

Assicurarsi di spegnere e staccare l'alimentazione del proiettore almeno 30 minuti prima di procedere con la sostituzione della lampada. Il mancato rispetto di questa regola può provocare scottature molto gravi.

# Attenzione:

In rari casi la lampada potrebbe bruciarsi durante il normale funzionamento e la polvere o le schegge di vetro sono espulse all'esterno attraverso lo scarico dell'aria sulla parte posteriore.

Non inalare né toccare la polvere o le schegge di vetro. Diversamente si subiscono lesioni.

Tenere sempre il viso lontano dallo scarico dell'aria così da non inalare i gas e le schegge di vetro nel caso si rompa la lampada.

Quando si rimuove la lampada da un proiettore installato su soffitto, assicurarsi che non ci sua nessuno sotto il proiettore. Le schegge di vetro potrebbero cadere se la lampada è bruciata.

# ! Se la LAMPADA ESPLODE

Se la lampada esplode, il gas in essa contenuto e le schegge di vetro possono sparpagliarsi all'interno del proiettore ed essere espulsi dallo scarico dell'aria. Il gas contiene mercurio, che è tossico.

Aprire le porte e le finestre per arieggiare la stanza.

Consultare immediatamente un medico se le schegge di vetro penetrano negli occhi o nella bocca, oppure se si inala il gas.

 Rimuove la vite sul coperchio dello scomparto lampada.

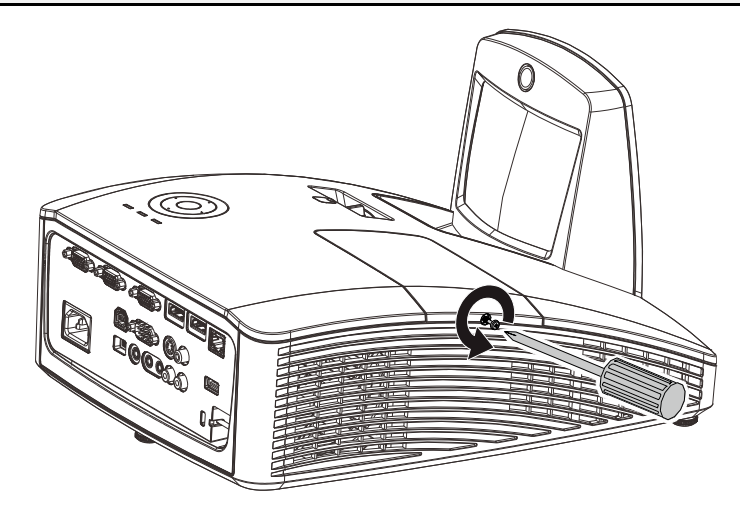

**2.** Aprire il coperchio del comparto lampada.

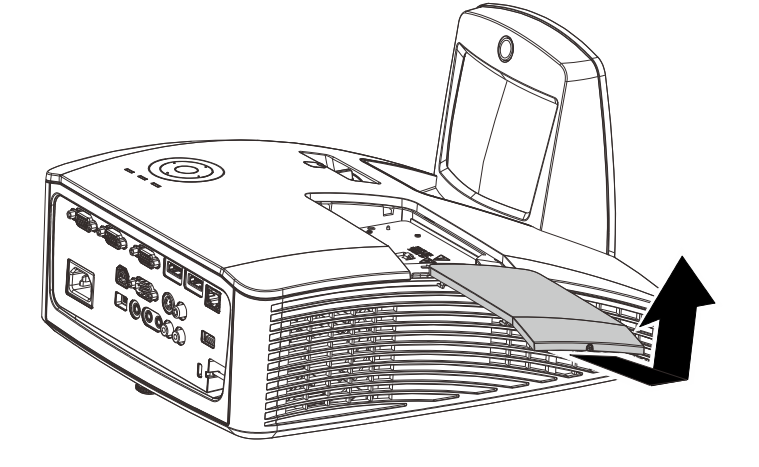

- **3.** Rimuovere le due viti dal modulo lampada.
- **4.** Sollevare la maniglia del modulo.
- **5.** Tirare con decisione la maniglia del modulo per rimuovere il modulo lampada.
- 6. Invertire le operazioni da 1 a 5 per installare il nuovo modulo della lampada. Durante l'installazione, allineare il modulo della lampada e assicurarsi che sia in piano per evitare danni.

**Nota:** Il modulo della lampada deve trovarsi saldamente in posizione e il connettore della lampada deve essere collegato in modo corretto prima di stringere le viti.

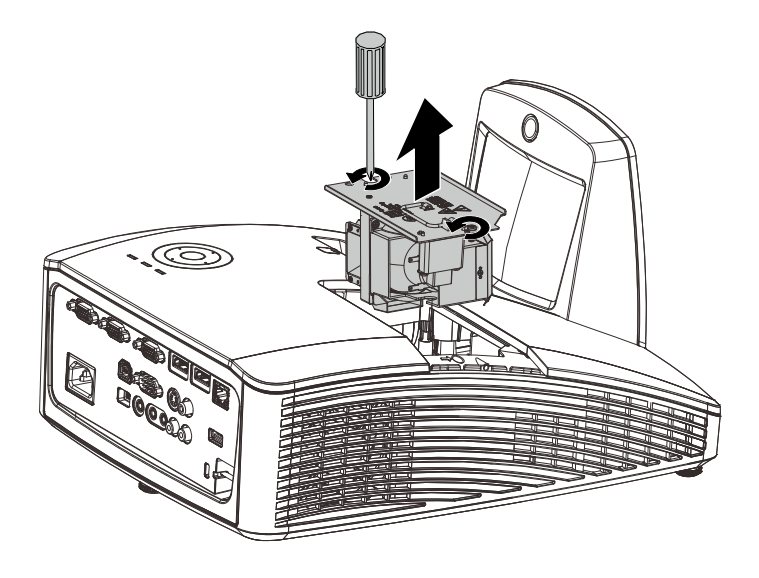

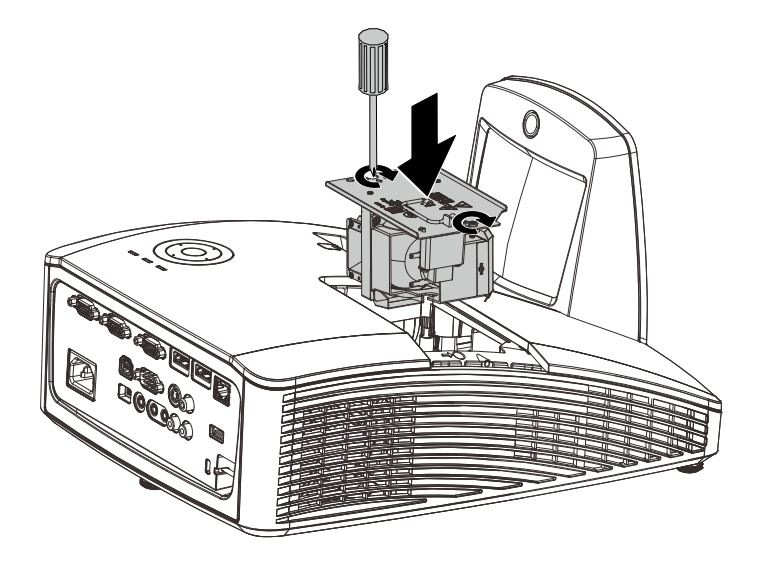

# Azzeramento del tempo lampada

Dopo la sostituzione della lampada, il contatore della lampada deve essere azzerato. Attenersi alle istruzioni seguenti:

- **1** Premere il pulsante **MENU** per aprire il menu OSD.
- Premere il tasto cursore ◄► per spostarsi nel menu Impost. 2. Premere il cursore per spostarsi in basso su Avanzato 1 e premere enter.
- Utilizzare i pulsanti cursore ▲ ▼ per selezionare Reimp. durata lamp.

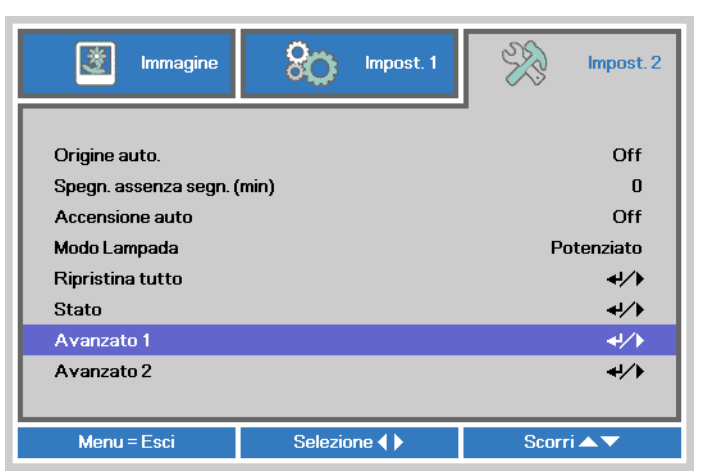

| Immagine 👷 Impost. 1   | Impost. 2   |
|------------------------|-------------|
| Impost. 2 🕨 Avanzate 1 | ·           |
| Posizione menu         | D           |
| Trasparenza OSD        | 0%          |
| Modalità bassa energia | Off         |
| Velocità ventola       | Normale     |
| Reimp. durata lamp.    |             |
| ID Proiettore          | 00          |
| RS232                  | RS232       |
| Rete                   | <b>↓</b> /▶ |
|                        |             |
| Menu = Ritorna         | Scorri 🔺 🔻  |

**4.** Premere il pulsante del cursore ► oppure Invio.

Viene visualizzata una schermata messaggio.

- **5.** Premere i pulsanti ▼ ▲ < ► per azzerare le ore lampada.
- 6. Premere il pulsante MENU per tornare a Impost. 2.

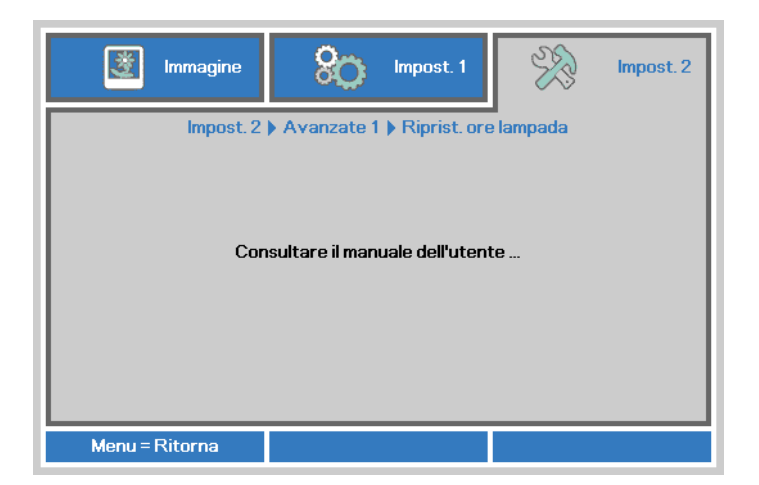

# Pulizia del filtro (filtro: parti opzionali)

Il filtro dell'aria impedisce alla polvere di accumularsi sulla superficie degli elementi ottici all'interno del proiettore. Se il filtro è sporco o ostruito, il proiettore si può surriscaldare o produrre un'immagine di scarsa qualità

- Spegne il proiettore e staccare il cavo di alimentazione CA dalla relativa presa..
- **2.** Pulizia del filtro con un aspiratore.

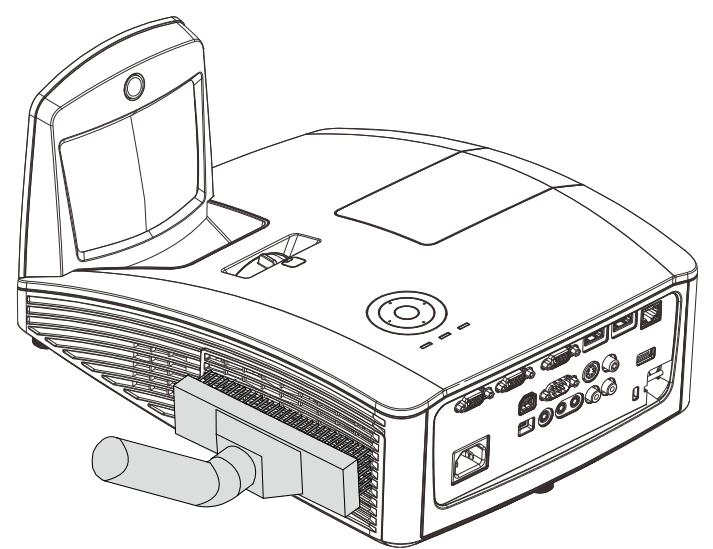

## Attenzione:

Nell'utilizzo del proiettore, consigliamo di evitare gli ambienti polverosi o fumosi perché possono ridurre sensibilmente la qualità dell'immagine.

Se il filtro è fortemente intasato e non più in grado di filtrare, sostituirlo con uno nuovo.

#### Nota:

Per accedere al filtro si consiglia l'utilizzo di una scala a pioli. Non staccare il proiettore dal fissaggio a parete.

# Sostituzione del filtro

 Spegne il proiettore e staccare il cavo di alimentazione CA dalla relativa presa.
 Pulire la polvere dal proiettore e attorno alle feritoie dell'aria.
 Estrarre il coperchio del filtro e toglierlo dal proiettore.

> Per eliminare la polvere dal filtro su entrambi i lati utilizzare con delicatezza una spazzola.

**2.** Oppure sollevare il filtro dal suo coperchio.

**3.** Sostituire con un modulo filtro nuovo o rimettere il filtro nel coperchio.

**4.** Riposizionare il coperchio del filtro nel proiettore spingendo delicatamente nella direzione mostrata.

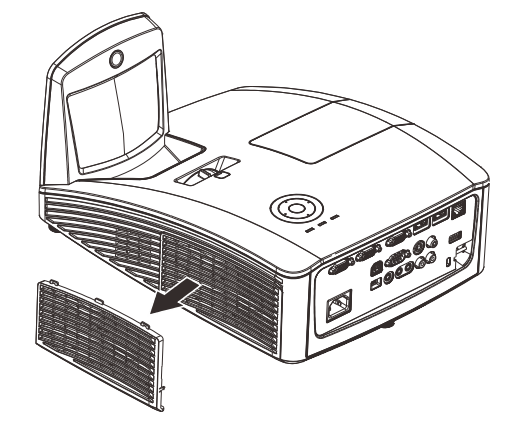

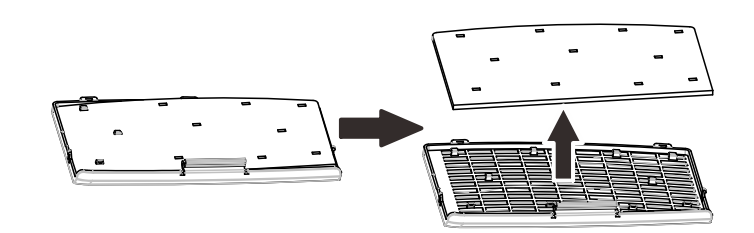

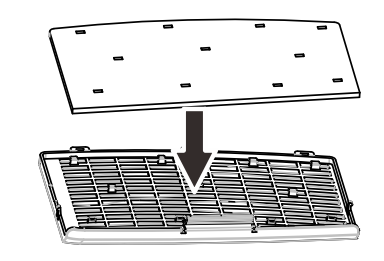

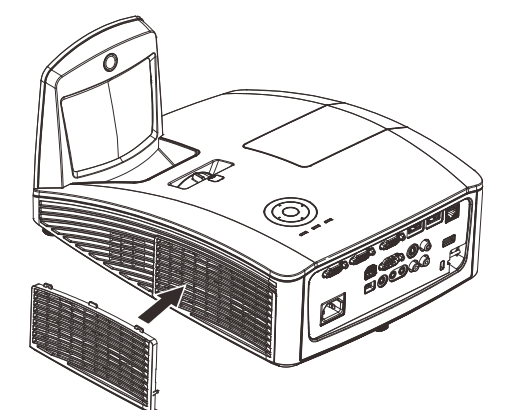

# Avviso:

Non lavare il filtro con acqua o altra sostanza liquida.

## Importante:

Quando si sostituisce la luce, anche il filtro deve essere sostituito, non pulito.

# Pulizia del proiettore

La pulizia del proiettore per rimuovere polvere e sporcizia aiuta a garantire un funzionamento ottimale.

Pulizia dello specchio del proiettore:

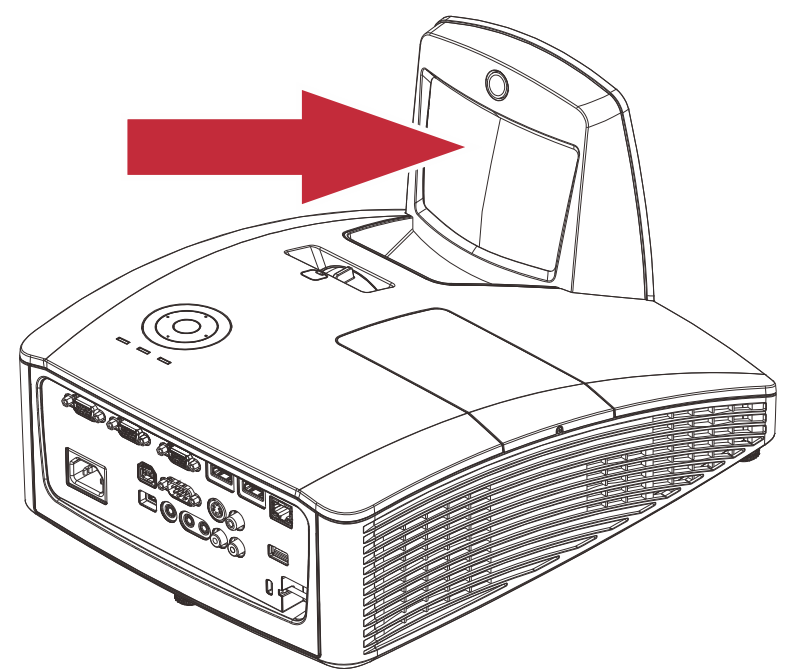

Eliminare la polvere con un "Soffiatore per soffietto/obiettivo" disponibile nei negozi per telecamere per evitare di graffiare lo specchio quando lo si sfregherà successivamente.

# Attenzioni:

**1.** Spegnere sempre il proiettore lasciarlo raffreddare per almeno 30 minuti prima di procedere alla pulizia.

2. Non toccare mai lo specchio del proiettore o l'obiettivo direttamente con le mani.

3. Non utilizzare prodotti abrasivi o solventi o altri detergenti chimici aggressivi.

# Pulizia del proiettore

Vedere le indicazioni successive per la pulizia del proiettore.

- 1. Con un panno umido pulito eliminare la polvere raccolta.
- 2. Inumidire il panno con acqua tiepida e detergente non aggressivo (come detergente per piatti) e strofinare l'involucro esterno del proiettore.
- 3. Sciacquare il detergente dal panno e strofinare nuovamente il proiettore.

# Attenzione:

Per impedire lo scolorimento del proiettore non usare detergenti abrasivi a base di alcool.

# Attenzione:

**1.** Assicurarsi di spegnere e staccare l'alimentazione del proiettore almeno 30 minuti prima di procedere con la pulizia. Il mancato rispetto di questa regola può provocare scottature molto gravi.

**2.** Per la pulizia usare solo un panno inumidito. Non lasciare che nelle feritoie di ventilazione del proiettore penetri dell'acqua.

**3.** Se durante la pulizia una piccola quantità di acqua dovesse penetrare all'interno del proiettore, lasciare l'unità staccata dalla corrente in un ambiente ben ventilato per varie ore prima dell'uso.

4. Se dentro al proiettore penetra molta acqua, portare il proiettore in assistenza.

# Uso del blocco fisico

## Uso dello slot di sicurezza Kensington

Se siete preoccupati della sicurezza, attaccare il proiettore ad un oggetto fisso usando lo slot Kensington e un cavetto di sicurezza.

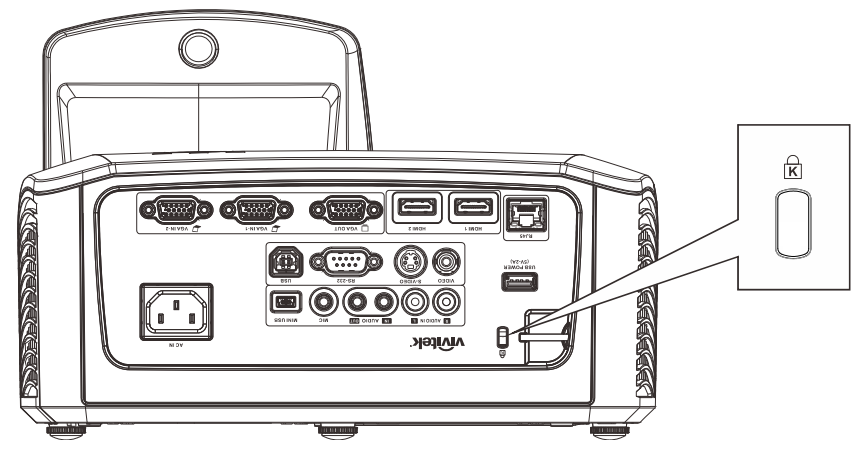

#### Nota:

Rivolgersi al rivenditore per dettagli relativi all'acquisto di un cavo di sicurezza Kensington adatto.

Il blocco di sicurezza corrisponde al Sistema di sicurezza MicroSaver Kensington. Per qualsiasi commento contattare: Kensington, 2853 Campus Drive, San Mateo, CA 94403, U.S.A. Tel: 800-535-4242, <u>http://www.Kensington.com</u>.

# Uso della barra di protezione

Oltre alla funzione di protezione con password ed al sistema antifurto Kensington, la barra di protezione aiuta a proteggere il proiettore dalla rimozione non autorizzata.

Fare riferimento all'immagine che segue.

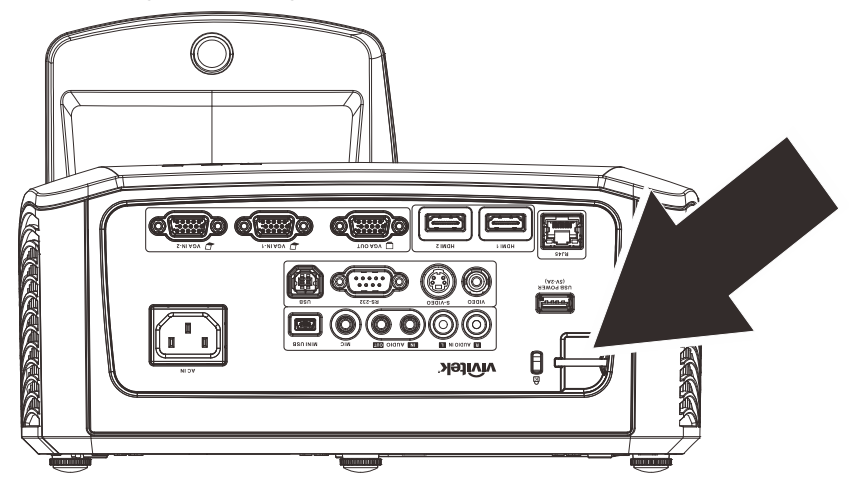

# **RISOLUZIONE DEI PROBLEMI**

## Problemi comuni e soluzioni

Queste linee guida forniscono suggerimenti per trattare problemi si possono riscontrare nell'uso del proiettore. Se il problema rimane senza soluzione, rivolgersi al proprio rivenditore per assistenza.

Spesso, dopo aver speso molto tempo a cercare un guasto si scopre che la fonte del problema era semplicemente un collegamento allentato. Controllare quanto segue prima di procedere alla ricerca di soluzioni specifiche ad un dato problema.

- Usare un'altra apparecchiatura elettrica per verificare il corretto funzionamento della presa della corrente.
- Assicurarsi che il proiettore sia acceso.
- Assicurarsi che tutte le connessioni siano state correttamente eseguite.
- Assicurarsi che ciascuna periferica collegata sia accesa.
- Assicurarsi che il PC collegato non sia nella modalità di sospensione.
- Assicurarsi che il notebook collegato sia configurato per la visualizzazione su un display esterno (questo viene generalmente avviene premendo una combinazione del tasto Fn sul notebook).

## Suggerimenti per la risoluzione dei problemi

In ciascuna sezione dedicata specificamente ad un problema, provare i vari punti nell'ordine suggerito. Questo può aiutare a risolvere il problema più velocemente.

Provare ad individuare il problema e quindi evitare la sostituzione di componenti non difettosi. Per esempio, se si sostituiscono le batterie ed il vero problema persiste, inserire nuovamente le batterie e passare al punto successivo.

Tenere traccia dei punti eseguiti durante la procedura di diagnostica guasti. Queste informazioni possono rivelarsi utili nel caso sia necessario chiamare l'assistenza tecnica, oppure per comunicarla al personale addetto alla riparazione.

# Messaggi di errore dei LED

| CODICE ERRORE DEI MESSAGGI                                                   | LED<br>ALIMENTAZIONE<br>BLU | LED LAMPADA<br>Rosso | LED<br>TEMPERATURA<br>ROSSO |
|------------------------------------------------------------------------------|-----------------------------|----------------------|-----------------------------|
| Iniziale sistema                                                             | Lampeggiante                | OFF                  | OFF                         |
| Pronto all'accensione (standby)                                              | ON                          | OFF                  | OFF                         |
| Accensione sistema                                                           | Lampeggiante                | OFF                  | OFF                         |
| Lampada accesa, sistema stabile                                              | ON                          | OFF                  | OFF                         |
| Raffreddamento                                                               | Lampeggiante                | OFF                  | OFF                         |
| Surriscaldamento                                                             | OFF                         | OFF                  | ON                          |
| Errore sensore termico                                                       | 4 lampeggiamento            | OFF                  | OFF                         |
| Guasto lampada                                                               | 5 lampeggiamento            | ON                   | OFF                         |
| Spegnimento temperatura lampada                                              | 5 lampeggiamento            | 1 lampeggiamento     | OFF                         |
| Corto circuito lampada in uscita rilevato                                    | 5 lampeggiamento            | 2 lampeggiamento     | OFF                         |
| Fine vita utile lampada rilevata                                             | 5 lampeggiamento            | 3 lampeggiamento     | OFF                         |
| La lampada non si accende                                                    | 5 lampeggiamento            | 4 lampeggiamento     | OFF                         |
| Spegnimento lampada durante il normale<br>funzionamento                      | 5 lampeggiamento            | 5 lampeggiamento     | OFF                         |
| Lampada spenta durante la fase preparatoria                                  | 5 lampeggiamento            | 6 lampeggiamento     | OFF                         |
| Errore tensione lampada                                                      | 5 lampeggiamento            | 7 lampeggiamento     | OFF                         |
| Errore ballast lampada                                                       | 5 lampeggiamento            | 8 lampeggiamento     | OFF                         |
| Il valore in W del ballast è fuori range<br>(Modalità Normale e Eco lampada) | 5 lampeggiamento            | 9 lampeggiamento     | OFF                         |
| Errore comunicazione ballast lampada                                         | 5 lampeggiamento            | 10 lampeggiamento    | OFF                         |
| Errore ventola 1                                                             | 6 lampeggiamento            | 1 lampeggiamento     | OFF                         |
| Errore ventola 2                                                             | 6 lampeggiamento            | 2 lampeggiamento     | OFF                         |
| Errore ventola 3                                                             | 6 lampeggiamento            | 3 lampeggiamento     | OFF                         |
| Errore ventola 4                                                             | 6 lampeggiamento            | 4 lampeggiamento     | OFF                         |
| Struttura aperta                                                             | 7 lampeggiamento            | OFF                  | OFF                         |
| Errore DAD1000                                                               | 8 lampeggiamento            | OFF                  | OFF                         |
| Errore ruota colore                                                          | 9 lampeggiamento            | OFF                  | OFF                         |

In caso di errori, scollegare il cavo elettrico CA e attendere un (1) minuto prima di riavviare il proiettore. Se i LED dell'alimentazione o della lampada lampeggiano ancora, o in caso di altre situazioni non elencate nella tabella precedente, contattare il proprio centro di assistenza.

# Problemi di immagine

## Problema: Nessuna immagine viene visualizzata sullo schermo

- 1. Verificare le impostazioni del notebook a PC.
- 2. Spegnere tutte le apparecchiature e accendere nuovamente nell'ordine corretto.

## Problema: L'immagine è sfocata

- **1.** Regolare il **Fuoco** sul proiettore.
- 2. Premere il pulsante Auto sul telecomando.
- 3. Assicurarsi che la distanza tra proiettore e schermo sia entro la distanza specificata di 10 metri.

4. Assicurarsi che l'obiettivo sia pulito.

# *Problema: L'immagine è più larga sulla base superiore o inferiore (effetto della distorsione trapezoidale)*

- 1. Posizionare il proiettore in modo da essere il più perpendicolare allo schermo.
- 2. Usare il pulsante di controllo della **Distorsione** del telecomando o del proiettore per correggere il problema.

#### Problema: L'immagine è invertita

Controllare l'impostazione Projection (Proiezione) nel menu Impostazioni 1 dell'OSD.

#### Problema: L'immagine contiene delle strisce

- 1. Eseguire le impostazioni predefinite di Frequenza e Monitoraggio sul menulmmagine → Computer dell'OSD.
- **2.** Per assicurarsi che il problema non sia provocato dalla scheda video del PC connesso, collegare l'unità a un altro computer.

#### Problema: L'immagine è piatta e senza contrasto

Modificare l'impostazione Contrasto nel menu Immagine.

#### Problema: Il colore dell'immagine proiettata non corrisponde alla fonte originale.

Regolare le impostazioni **Color Temperature** (Temperatura colore) e **Gamma** nel menu **Immagine → Avanzato** dell'OSD.

#### Problemi di lampada

#### Problema: Non proviene luce dal proiettore

- 1. Assicurarsi che il cavo di alimentazione sia collegato in modo corretto.
- 2. Assicurarsi che la presa della corrente sia buona collegando un altro apparecchio elettrico.
- 3. Riavviare il proiettore nell'ordine corretto e verificare che il LED Power sia acceso.
- **4.** Se recentemente si è provveduto a sostituire la lampada, provare a reimpostare le connessioni delle lampade.
- 5. Sostituire il modulo lampada.
- 6. Rimettere la vecchia lampada nel proiettore e portare il proiettore al centro di assistenza.

#### Problema: La lampada si spegne

- 1. I picchi di energia possono causare lo spegnimento della lampada. Inserire nuovamente il cavo di alimentazione Quando il LED Power è acceso, premere l'interruttore.
- 2. Sostituire il modulo lampada.
- 3. Rimettere la vecchia lampada nel proiettore e portare il proiettore al centro di assistenza.

## Problemi di telecomando

#### Problema: Il proiettore non risponde al telecomando

- 1. Puntare il telecomando sul sensore del proiettore.
- 2. Assicurarsi che il percorso tra sensore e telecomando non abbia ostacoli.
- 3. Spegnere eventuali luci fluorescenti accese nella stanza.
- 4. Controllare la polarità delle batterie.
- 5. Sostituire la batteria.
- 6. Spegnere altri apparati ad infrarossi nelle vicinanze.

7. Portare il telecomando in assistenza.

## Problemi audio

#### Problema: Non è udibile alcun suono

- 5. Regolare il volume del telecomando.
- 6. Regolare il volume della sorgente audio.
- 7. Controllare il connettore del cavo audio.
- 8. Eseguire un test dell'uscita sorgente con altri altoparlanti.
- 9. Portare il proiettore al centro di assistenza.

#### Problema: L'audio è distorto

- 1. Controllare il connettore del cavo audio.
- 2. Eseguire un test dell'uscita sorgente con altri altoparlanti.
- 3. Portare il proiettore al centro di assistenza.

## Portare il proiettore al centro di assistenza

Se non si è in grado di risolvere il problema, dovreste portare il proiettore all'assistenza. Imballare il proiettore nell'imballo originale. Includere una descrizione del problema e un elenco dei passi intrapresi nel tentare di risolvere il problema.Le informazioni che fornite possono essere utili al personale dell'assistenza. Per l'assistenza, riportare il proiettore dove lo avete acquistato.

## **D&R HDMI**

#### D. Qual è la differenza tra un cavo HDMI "Standard" e uno HDMI "Alta velocità"?

- 1.Di recente, LLC, con licenza HDMI ha annunciato che i cavi saranno testati come cavi standard o ad alta velocità.
- 2.1 cavi HDMI standard (o "categoria 1") sono stati testati per funzionare a velocità di 75 Mhz o fino a 2,25 Gbps, che è l'equivalente di un segnale 720p/1080i.
- 3.I cavi HDMI ad alta velocità (o "categoria 2") sono stati testati per funzionare a velocità di 340 Mhz o fino a 10,2 Gbps, che è la maggiore larghezza di banda attualmente disponibile per un cavo HDMI e che può tranquillamente gestire segnali 1080 p inclusi quelli a profondità di colore aumentata e/o a velocità di aggiornamento dalla sorgente. I cavi ad alta velocità sono anche in grado di accettare visualizzazioni a maggiori risoluzioni, come monitor cinematografici WQXGA (risoluzione di 2560 x 1600).

#### D. Come faccio a usare cavi HDMI di lunghezza maggiore a 10 m?

4. Esistono molti adattatori HDMI che funzionano con soluzioni HDMI che prolungano la distanza effettiva di un cavo dai tipici 10 m di lunghezza a lunghezze superiori. Queste società producono svariate soluzioni che includono cavi attivi (elettronica attiva inserita nei cavi, in grado di potenziare e prolungare il segnale del cavo), ripetitori, amplificatori, nonché soluzioni CAT5/6 e fibra ottica.

#### D. Come faccio a stabilire se un cavo è certificato HDMI o meno?

5. Tutti i prodotti HDMI devono essere certificati da produttore come parte della specifica del test di conformità HDMI. Tuttavia, potrebbero esserci dei casi in cui i cavi che hanno il logo HDMI sono disponibili ma non sono stati testati in modo appropriato. LLC, con licenza HDMI, ricerca attivamente questi casi per garantire che il marchio HDMI sia usato correttamente nel mercato. Consigliamo ai consumatori di acquistare i cavi di una società affidabile presso un negozio di fiducia.

Per ulteriori informazioni visitare http://www.hdmi.org/learningcenter/fag.aspx#49

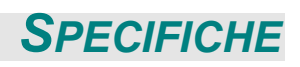

# Specifiche

| Modello                                       | D756USTi                                    | D757WT                                         |  |  |  |
|-----------------------------------------------|---------------------------------------------|------------------------------------------------|--|--|--|
| Tipo di display                               | DMD 0,65" WXGA                              |                                                |  |  |  |
| Risoluzione                                   | WXGA 1280 x 800 originale                   |                                                |  |  |  |
| Distanza di proiezione                        | 605mm - 755mm                               |                                                |  |  |  |
| Dimensioni dello schermo di<br>proiezione     | 16:10 (80"~100")                            |                                                |  |  |  |
| Obiettivo del proiettore                      | Fis                                         | SSO                                            |  |  |  |
| Rapporto Throw                                | 0,3                                         | 5 : 1                                          |  |  |  |
| Correzione distorsione verticale              | +/- 40                                      | gradi                                          |  |  |  |
| Metodi di proiezione                          | Frontale, Posteriore, Tavolo/               | Soffitto (Posteriore, Frontale)                |  |  |  |
| Compatibilità dei dati                        | VGA, SVGA, XGA,                             | SXGA, UXGA, Mac                                |  |  |  |
| SDTV/ EDTV/ HDTV                              | 480i, 576i, 480p, 576                       | p, 720p, 1080i, 1080p                          |  |  |  |
| Compatibilità video                           | NTSC/NTSC 4.43, PAL (                       | B/G/H/I/M/N/60), SECAM                         |  |  |  |
| Sincronia orizzontale                         | 15, 30 –                                    | 91,4 kHz                                       |  |  |  |
| Sincronia verticale                           | 24-30, 4                                    | 7-120 Hz                                       |  |  |  |
| Certificazioni di sicurezza                   | FCC, UL, cUL, CB, CE, CCC, KC, PSB,         | GOST, CECP, NOM, ICES-003, C-TICK              |  |  |  |
| Temperatura operativa                         | 0° ~                                        | 40°C                                           |  |  |  |
| Dimensioni                                    | 287,5 mm (L) X 186 mm (H) X<br>374,5 mm (P) | 287,5 mm (L) x 167,58 mm (H) x<br>374,5 mm (P) |  |  |  |
| Ingresso CA                                   | AC Universale 100 ~ 240 V                   |                                                |  |  |  |
| Consumo energetico                            | 320W, <0,5 Watt (Standby)                   |                                                |  |  |  |
| Impostazioni lampada                          | 230 W                                       |                                                |  |  |  |
| Funzione di spostamento<br>obiettivo limitato | Sì                                          | —                                              |  |  |  |
| Altoparlante audio                            | 10W x2 (stereo)                             |                                                |  |  |  |
| funzione interattiva                          | Sì                                          |                                                |  |  |  |
|                                               | VGA x 2                                     |                                                |  |  |  |
|                                               | Mini connettore x1 (ingresso audio)         |                                                |  |  |  |
|                                               | Video composito x 1                         |                                                |  |  |  |
| Terminali di ingresso                         | HDMI x 2                                    |                                                |  |  |  |
|                                               | S-Video x 1                                 |                                                |  |  |  |
|                                               | Audio In (L/R) x 1                          |                                                |  |  |  |
|                                               | MIC x 1                                     |                                                |  |  |  |
| Torminali di uscita                           | VGA x 1 (Passante                           | solo per VGA IN-1)                             |  |  |  |
|                                               | Mini connettore x1 (uscita audio)           |                                                |  |  |  |
|                                               | RS-232C                                     |                                                |  |  |  |
|                                               | RJ45                                        |                                                |  |  |  |
| Terminali di controllo                        | USB (tipo B)                                |                                                |  |  |  |
|                                               | Mini USB (uso dell'interattività) —         |                                                |  |  |  |
|                                               | USB (tipo A) 5 V-2 A                        |                                                |  |  |  |
| Protezione                                    | Slot di sicurezza Kensington                |                                                |  |  |  |

# Distanza di proiezione e formato di proiezione

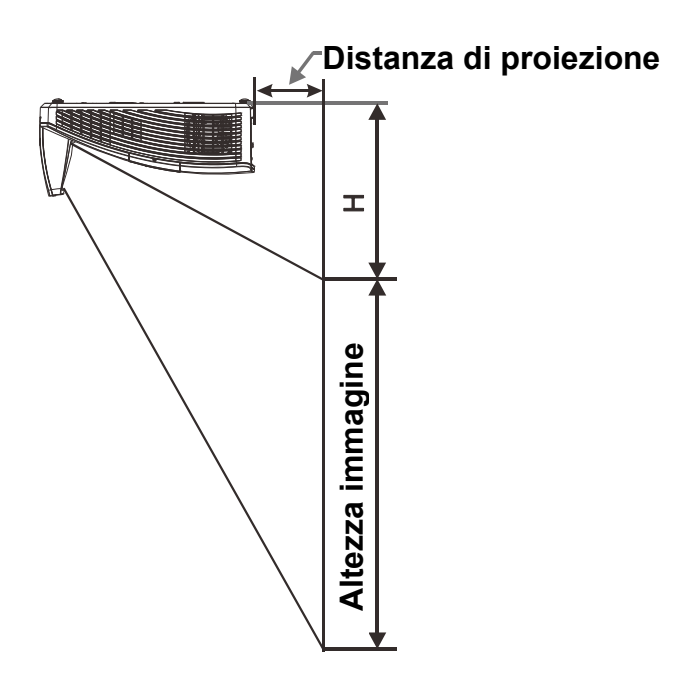

# Distanza di proiezione e tabella dimensioni

|                          | D756USTi / D757WT<br>WXGA |              |              |              |  |
|--------------------------|---------------------------|--------------|--------------|--------------|--|
|                          |                           |              |              |              |  |
|                          | 16:10                     |              |              |              |  |
| Diagonale                | 80"                       | 87"          | 97"          | 100"         |  |
| Distanza                 | 282,3+/-20mm              | 340,3+/-20mm | 421,4+/-20mm | 445,8+/-20mm |  |
| Larghezza<br>immagine    | 1723mm                    | 1874mm       | 2088mm       | 2154mm       |  |
| Altezza<br>dell'immagine | 1077mm                    | 1171mm       | 1305mm       | 1346mm       |  |
| Н                        | 280+/-50mm                | 300,2+/-50mm | 325,5+/-50mm | 336,9+/-50mm |  |

# Tabella modalità tempi

Il proiettore è in grado di visualizzare varie risoluzioni. La seguente tabella illustra le risoluzioni che possono essere visualizzate dal proiettore.

| Segnale   | RISOLUZIONE     | SINCRONIA<br>ORIZZONTALE | SINCRONIA<br>VERTICALE | COMPOSITO | VIDEO      | RGB         | DP/HDMI    |
|-----------|-----------------|--------------------------|------------------------|-----------|------------|-------------|------------|
|           |                 | (KHz)                    | ( Hz )                 | S_VIDEO   | COMPONENTE | (ANALOGICO) | (DIGITALE) |
| NTSC      | —               | 15,7                     | 60,0                   | 0         | —          | —           | —          |
| PAL/SECAM | —               | 15,6                     | 50,0                   | 0         | —          | —           | _          |
| VESA      | 640 x 400       | 37,9                     | 85,1                   | —         | —          | 0           | 0          |
|           | 720 x 400       | 31,5                     | 70,1                   | —         | —          | 0           | 0          |
|           | 720 x 400       | 37,9                     | 85,0                   | —         | —          | 0           | 0          |
|           | 640 x 480       | 31,5                     | 60,0                   | —         | —          | 0           | 0          |
|           | 640 x 480       | 37,9                     | 72,8                   | _         | —          | 0           | 0          |
|           | 640 x 480       | 37,5                     | 75,0                   | _         | —          | 0           | 0          |
|           | 640 x 480       | 43,3                     | 85,0                   | —         | —          | 0           | 0          |
|           | 800 x 600       | 35,2                     | 56,3                   | _         | —          | 0           | 0          |
|           | * 800 x 600     | 37,9                     | 60,3                   | _         | —          | 0           | 0          |
|           | 800 x 600       | 46,9                     | 75,0                   | _         | —          | 0           | 0          |
|           | 800 x 600       | 48,1                     | 72,2                   | _         | —          | 0           | 0          |
|           | 800 x 600       | 53,7                     | 85,1                   | —         | —          | 0           | 0          |
|           | ** 800 x 600    | 76,3                     | 120,0                  | —         | —          | 0           | 0          |
|           | 1024 x 576      | 35,8                     | 60,0                   | —         | —          | 0           | 0          |
|           | 1024 x 600      | 37,3                     | 60,0                   | —         | —          | 0           | 0          |
|           | 1024 x 600      | 41,5                     | 65,0                   | _         | —          | 0           | 0          |
|           | * 1024 x 768    | 48,4                     | 60,0                   | _         | —          | 0           | 0          |
|           | 1024 x 768      | 56,5                     | 70,1                   | —         | —          | 0           | 0          |
|           | 1024 x 768      | 60,0                     | 75,0                   | _         | —          | 0           | 0          |
|           | 1024 x 768      | 68,7                     | 85,0                   | _         | —          | 0           | 0          |
|           | ** 1024 x 768   | 97,6                     | 120,0                  | _         | —          | 0           | 0          |
|           | 1024 x 768      | 99,0                     | 120,0                  | _         | —          | 0           | 0          |
|           | 1152 x 864      | 67,5                     | 75,0                   | _         | —          | 0           | 0          |
|           | * 1280 x 720    | 45,0                     | 60,0                   | _         | —          | 0           | 0          |
|           | * 1280 x 720    | 90,0                     | 120,0                  | _         | —          | 0           | 0          |
|           | 1280 x 768      | 47,4                     | 60,0                   | _         | —          | 0           | 0          |
|           | * 1280 x 768    | 47,8                     | 59,9                   | —         | _          | 0           | 0          |
|           | * 1280 x 800    | 49,7                     | 59,8                   | _         | —          | 0           | 0          |
|           | 1280 x 800      | 62,8                     | 74,9                   | _         | —          | 0           | 0          |
|           | 1280 x 800      | 71,6                     | 84,9                   | _         | —          | 0           | 0          |
|           | ** 1280 x 800   | 101,6                    | 119,9                  | _         | —          | 0           | 0          |
|           | *** 1280 x 1024 | 64,0                     | 60,0                   | _         | —          | 0           | 0          |
|           | 1280 x 1024     | 80,0                     | 75,0                   | —         | —          | 0           | 0          |
|           | 1280 x 1024     | 91,1                     | 85,0                   | —         | —          | 0           | 0          |
|           | *** 1280 x 960  | 60,0                     | 60,0                   | —         | —          | 0           | 0          |
|           | 1280 x 960      | 85,9                     | 85,0                   | —         | —          | 0           | 0          |
|           | *** 1360 x 768  | 47,7                     | 60,0                   | —         | —          | 0           | 0          |
|           | *** 1400 x 1050 | 65,3                     | 60,0                   | —         | —          | 0           | 0          |
|           | 1440 x 900      | 55,5                     | 59,9                   | —         | —          | 0           | 0          |
|           | *** 1440 x 900  | 55,9                     | 59,9                   | —         | —          | 0           | 0          |
|           | 1440 x 900      | 70,6                     | 75,0                   | —         | —          | 0           | 0          |

| SEGNALE            | RISOLUZIONE | SINCRONIA<br>ORIZZONTALE<br>(KHZ) | SINCRONIA<br>VERTICALE<br>(Hz) | Composito<br>S_Video | VIDEO<br>COMPONENTE | RGB<br>(Analogico) | DP/HDMI<br>(DIGITALE) |
|--------------------|-------------|-----------------------------------|--------------------------------|----------------------|---------------------|--------------------|-----------------------|
|                    | 1600 x1200  | 75,0                              | 60,0                           | —                    | —                   | 0                  | 0                     |
|                    | 1680 x 1050 | 64,7                              | 59,9                           | —                    | —                   | 0                  | 0                     |
|                    | 1680 x 1050 | 65,3                              | 60,0                           | —                    | —                   | 0                  | 0                     |
|                    | 1920 x 1200 | 74,0                              | 60,0                           | —                    | —                   | 0                  | 0                     |
|                    | 1920 x 1080 | 67,5                              | 60,0                           | —                    | —                   | 0                  | 0                     |
| Apple<br>Macintosh | 640 x 480   | 35,0                              | 66,7                           | —                    | —                   | 0                  | 0                     |
|                    | 832 x 624   | 49,7                              | 74,5                           | —                    | —                   | 0                  | 0                     |
|                    | 1024 x 768  | 60,2                              | 74,9                           | —                    | —                   | 0                  | 0                     |
|                    | 1152 x 870  | 68,7                              | 75,1                           | —                    | —                   | 0                  | 0                     |
| entv               | 480i        | 15,7                              | 60,0                           | —                    | 0                   | —                  | 0                     |
| 3010               | 576i        | 15,6                              | 50,0                           | —                    | 0                   | —                  | 0                     |
| EDTV               | 576p        | 31,3                              | 50,0                           | —                    | 0                   | —                  | 0                     |
| EDIV               | 480p        | 31,5                              | 60,0                           | —                    | 0                   | —                  | 0                     |
|                    | 720p        | 37,5                              | 50,0                           | —                    | 0                   | —                  | 0                     |
| HDTV               | 720p        | 45,0                              | 60,0                           | —                    | 0                   | —                  | 0                     |
|                    | 1080i       | 33,8                              | 60,0                           | —                    | 0                   | —                  | 0                     |
|                    | 1080i       | 28,1                              | 50,0                           | —                    | 0                   | —                  | 0                     |
|                    | 1080p       | 27,0                              | 24,0                           | —                    | 0                   | —                  | 0                     |
|                    | 1080p       | 28,0                              | 25,0                           | —                    | 0                   | —                  | 0                     |
|                    | 1080p       | 33,7                              | 30,0                           |                      | 0                   | —                  | 0                     |
|                    | 1080p       | 56,3                              | 50,0                           |                      | 0                   | —                  | 0                     |
|                    | 1080p       | 67,5                              | 60,0                           |                      | 0                   | —                  | 0                     |

## Proiettore DLP – Manuale d'uso

O: Frequenza supportata

-: Frequenza non supportata

★Nota per 3D:

"★" Significa che la temporizzazione è in grado di supportare il segnale non 3D e 3D con formato Frame Sequential e Top-Bottom.

"★★"Significa che la temporizzazione è in grado di supportare il segnale non 3D e 3D con formato Frame Sequential.

" $\star \star \star$ "Significa che la temporizzazione è in grado di supportare il segnale non 3D e 3D con formato Top-Bottom.

La temporizzazione 3D indicata dipende dal file EDID e dalla scheda video. È possibile che l'utente non possa scegliere le temporizzazioni 3D summenzionate sulla sua scheda video.

- ★ La risoluzione nativa del pannello per è di 1280 x 800. Una risoluzione diversa da quella nativa può visualizzare formati non uniformi di testo o linee.
- $\star$  Il colore di significa solo visualizzabile. (solo 4:3).
- ★ Il colore di significa che un piccolo disturbo è accettabile, dato che la sinc in modalità video non è autoregolante.
- ★ Il dispositivo di verifica principale della temporizzazione è l'HDTV, VG828 è secondario.

# Dimensioni del proiettore (D756USTi)

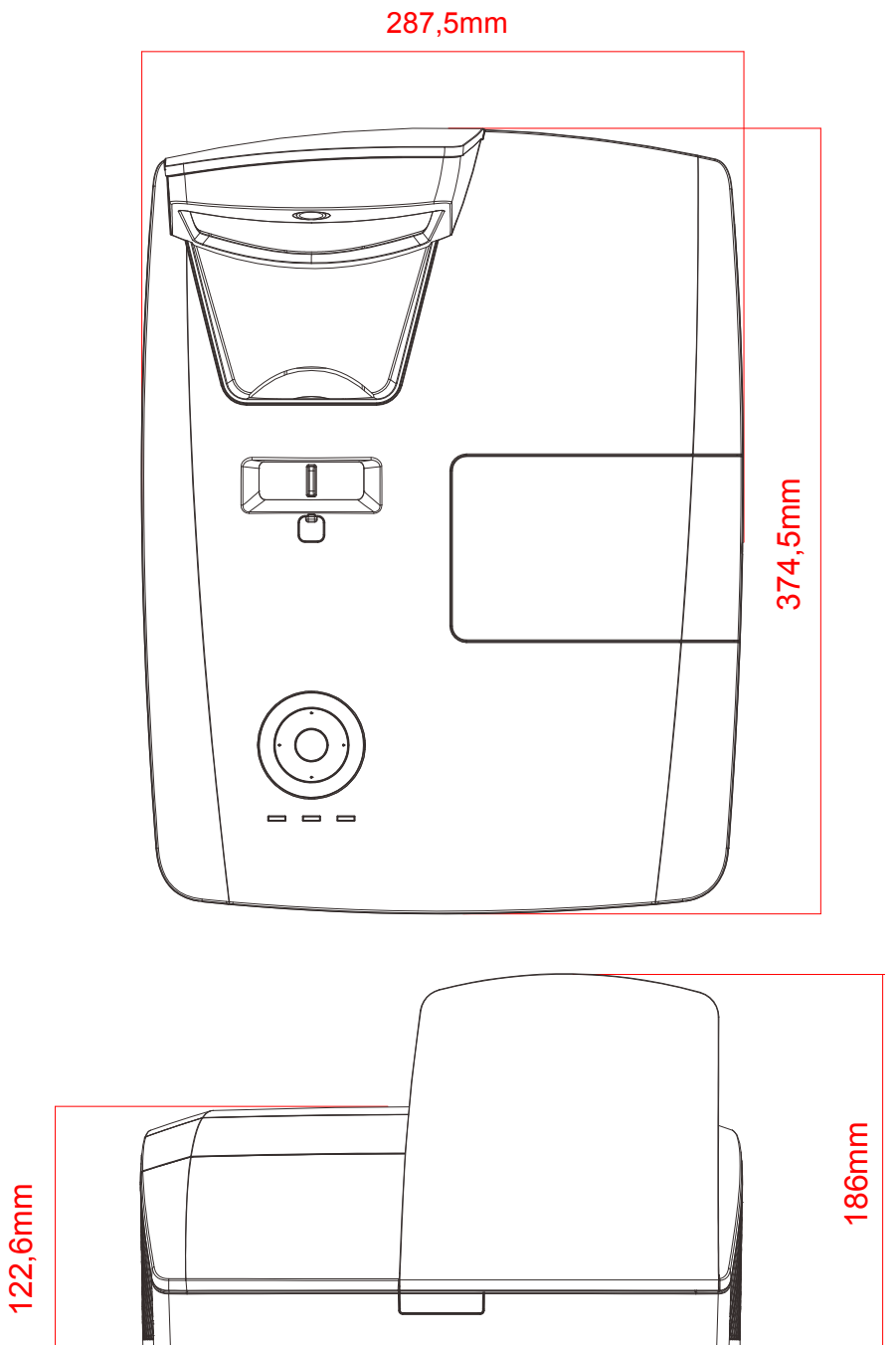

# Dimensioni del proiettore (D757WT)

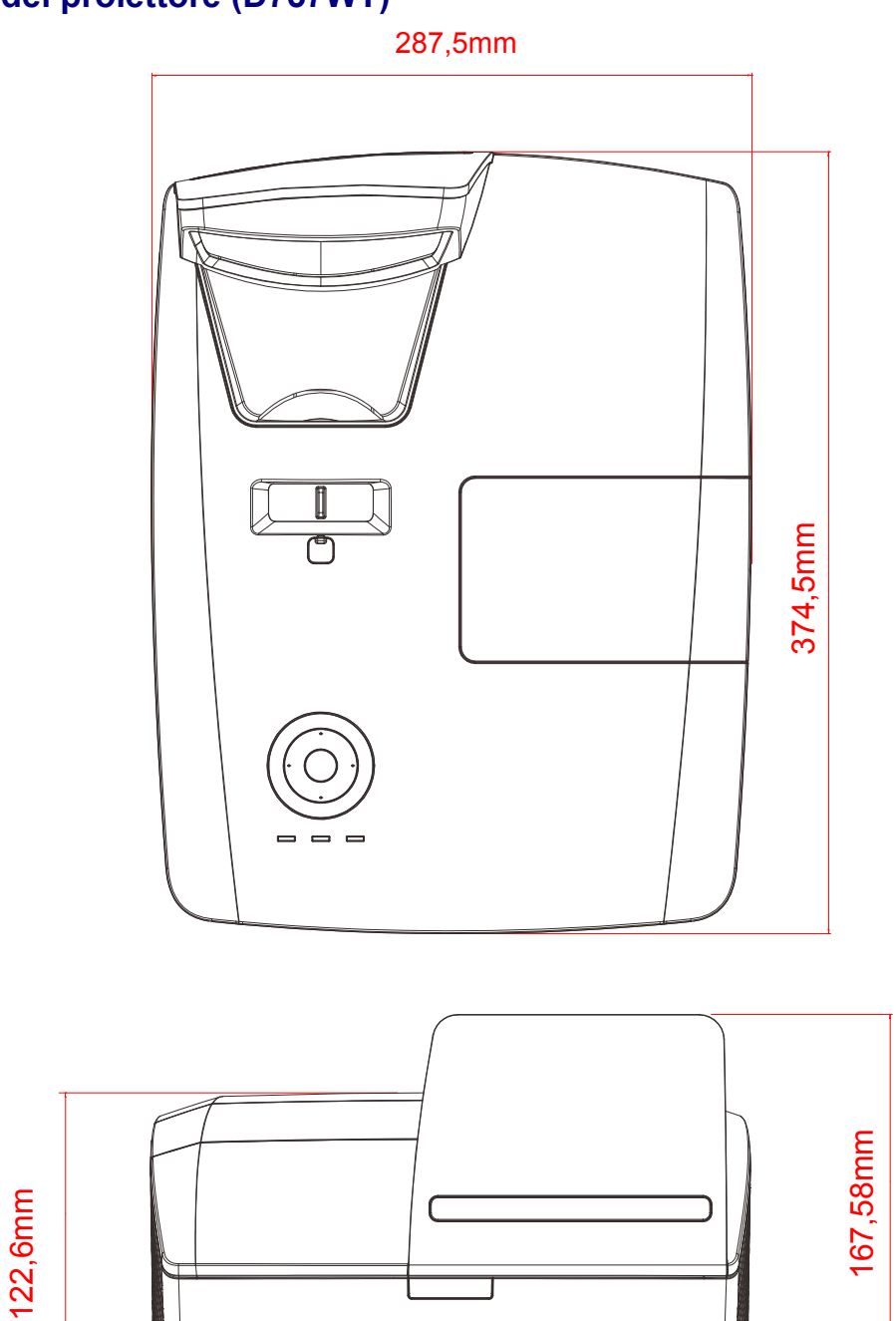
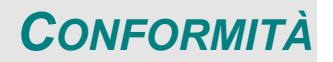

### **Informativa FCC**

Questa apparecchiatura è stata testata e trovata conforme ai limiti previsti per un dispositivo digitale della Classe B, in conformità alla Sezione 15 delle regole della FCC. Questi limiti sono stati disegnati al fine di fornire una protezione relativa ad interferenze dannose quando le attrezzature vengono utilizzate in ambiente commerciale.

Questa apparecchiatura genera, utilizza e irradia energia a frequenza radio e se non è installata e utilizzata secondo le istruzioni del manuale può causare interferenze dannose a comunicazioni radio. L'uso di questa apparecchiatura in una zona residenziale può provocare interferenze dannose, in tal caso l'utente dovrà procedere a correggere l'interferenza a sue spese.

Cambiamenti e modifiche da parte del responsabile, non espressamente approvate, potrebbero privare l'utente dell'autorità di operare l'apparecchiatura.

### Canada

Questo apparato digitale di classe B è conforme a Canadian ICES-003.

#### Certificazioni di sicurezza

FCC, UL, cUL, CB, CE, CCC, KC, PSB, GOST, CECP, NOM, ICES-003, C-TICK

# **APPENDICE** I

## Protocollo RS-232C

Impostazioni RS232

| Baud rate:   | 9600     |
|--------------|----------|
| Controllo di | Necquino |
| parità:      | Nessuno  |
| Bit dati:    | 8        |
| Bit di stop: | 1        |
| Controllo di |          |
| flusso       | Nessuno  |

Struttura di controllo comandi

|       | Codice<br>intestazione | Codice di<br>comando | Codice dati | Codice finale |
|-------|------------------------|----------------------|-------------|---------------|
| HEX   |                        | Command              | Data        | 0Dh           |
| ASCII | 'V'                    | Command              | Data        | CR            |

Comandi operativi

Nota:

"CR" è l'acronimo di spostamento ad inizio riga

XX=00-98, ID proiettore, XX=99 vale per tutti i proiettori

Risultato di ritorno P=Superato / F=Fallito

n: 0:Disable/1: Enable/Valore (0~9999)

| Gruppo comandi 00 |                                     |                   |                                                  |                      |
|-------------------|-------------------------------------|-------------------|--------------------------------------------------|----------------------|
| ASCII             | НЕХ                                 | Funzione          | Descrizione                                      | Valore di<br>ritorno |
| VXXS0001          | 56H 39H 39H 53H 30H 30H 30H 31H 0DH | Power On          |                                                  | P/F                  |
| VXXS0002          | 56H 39H 39H 53H 30H 30H 30H 32H 0DH | Power Off         |                                                  | P/F                  |
| VXXS0003          | 56H 39H 39H 53H 30H 30H 30H 33H 0DH | Resync            |                                                  | P/F                  |
| VXXG0004          | 56H 39H 39H 47H 30H 30H 30H 34H 0DH | Get Lamp Hours    |                                                  | Pn/F                 |
| VXXS0006          | 56H 39H 39H 53H 30H 30H 30H 36H 0DH | System Reset      |                                                  | P/F                  |
| VXXG0007          | 56H 39H 39H 47H 30H 30H 30H 37H 0DH | Get System Status | 0:Reset<br>1:Standby<br>2:Operation<br>3:Cooling | Pn/F                 |
| VXXG0008          | 56H 39H 39H 47H 30H 30H 30H 38H 0DH | Get F/W Version   |                                                  | Pn/F                 |

| Gruppo comandi 01 |                                       |                |             |                      |
|-------------------|---------------------------------------|----------------|-------------|----------------------|
| ASCII             | HEX                                   | Funzione       | Descrizione | Valore di<br>ritorno |
| VXXG0101          | 56H 39H 39H 47H 30H 31H 30H 31H 0DH   | Get Brightness | n=0~100     | Pn/F                 |
| VXXS0101n         | 56H 39H 39H 53H 30H 31H 30H 31H n 0DH | Set Brightness | n=0~100     | P/F                  |
| VXXG0102          | 56H 39H 39H 47H 30H 31H 30H 32H 0DH   | Get Contrast   | n=0~100     | Pn/F                 |
| VXXS0102n         | 56H 39H 39H 53H 30H 31H 30H 32H n 0DH | Set Contrast   | n=0~100     | P/F                  |
| VXXG0103          | 56H 39H 39H 47H 30H 31H 30H 33H 0DH   | Get Color      | n=0~100     | Pn/F                 |
| VXXS0103n         | 56H 39H 39H 53H 30H 31H 30H 33H n 0DH | Set Color      | n=0~100     | P/F                  |
| VXXG0104          | 56H 39H 39H 47H 30H 31H 30H 34H 0DH   | Get Tint       | n=0~100     | Pn/F                 |
| VXXS0104n         | 56H 39H 39H 53H 30H 31H 30H 34H n 0DH | Set Tint       | n=0~100     | P/F                  |

## **Proiettore DLP – Manuale d'uso**

|           | Gruppo comandi 01                     |                       |                                                        |                      |  |  |
|-----------|---------------------------------------|-----------------------|--------------------------------------------------------|----------------------|--|--|
| ASCII     | HEX                                   | Funzione              | Descrizione                                            | Valore di<br>ritorno |  |  |
| VXXG0105  | 56H 39H 39H 47H 30H 31H 30H 35H 0DH   | Get Sharpness         | 0~31                                                   | Pn/F                 |  |  |
| VXXS0105n | 56H 39H 39H 53H 30H 31H 30H 35H n 0DH | Set Sharpness         | 0~31                                                   | P/F                  |  |  |
| VXXG0106  | 56H 39H 39H 47H 30H 31H 30H 36H 0DH   | Get Color Temperature | 0:Cold<br>1:Normal<br>2:Warm                           | Pn/F                 |  |  |
| VXXS0106n | 56H 39H 39H 53H 30H 31H 30H 36H n 0DH | Set Color Temperature | 0:Cold<br>1:Normal<br>2:Warm                           | P/F                  |  |  |
| VXXG0107  | 56H 39H 39H 47H 30H 31H 30H 37H 0DH   | Get Gamma             | 0:1.8<br>1:2.0<br>2:2.2<br>3:2.4<br>4: B&W<br>5:Linear | Pn/F                 |  |  |
| VXXS0107n | 56H 39H 39H 53H 30H 31H 30H 37H n 0DH | Set Gamma             | 0:1.8<br>1:2.0<br>2:2.2<br>3:2.4<br>4: B&W<br>5:Linear | P/F                  |  |  |

| Gruppo comandi 02 |                                     |                    |                                                                               |                      |  |
|-------------------|-------------------------------------|--------------------|-------------------------------------------------------------------------------|----------------------|--|
| ASCII             | HEX                                 | Funzione           | Descrizione                                                                   | Valore di<br>ritorno |  |
| VXXS0201          | 56H 39H 39H 53H 30H 32H 30H 31H 0DH | Select RGB         |                                                                               | P/F                  |  |
| VXXS0202          | 56H 39H 39H 53H 30H 32H 30H 32H 0DH | Select RGB2        |                                                                               | P/F                  |  |
| VXXS0204          | 56H 39H 39H 53H 30H 32H 30H 34H 0DH | Select Video       |                                                                               | P/F                  |  |
| VXXS0205          | 56H 39H 39H 53H 30H 32H 30H 35H 0DH | Select S-Video     |                                                                               | P/F                  |  |
| VXXS0206          | 56H 39H 39H 53H 30H 32H 30H 36H 0DH | Select HDMI        |                                                                               | P/F                  |  |
| VXXS0210          | 56H 39H 39H 53H 30H 32H 31H 30H 0DH | Select DisplayPort |                                                                               | P/F                  |  |
| VXXG0220          | 56H 39H 39H 47H 30H 32H 32H 30H 0DH | Get Current Source | Return<br>1:RGB<br>2:RGB2<br>4:Video<br>5:S-Video<br>6:HDMI<br>10:DisplayPort | Pn/F                 |  |

| Gruppo comandi 03 |                                       |             |                                                                         |                      |  |
|-------------------|---------------------------------------|-------------|-------------------------------------------------------------------------|----------------------|--|
| ASCII             | HEX                                   | Funzione    | Descrizione                                                             | Valore di<br>ritorno |  |
| VXXG0301          | 56H 39H 39H 47H 30H 33H 30H 31H 0DH   | Get Scaling | 0: Fill<br>1: 4:3<br>2: 16:9<br>3 :Letter Box<br>4 :Native<br>5: 2.35:1 | Pn/F                 |  |
| VXXS0301n         | 56H 39H 39H 53H 30H 33H 30H 31H n 0DH | Set Scaling | 0: Fill<br>1: 4:3<br>2: 16:9<br>3 :Letter Box<br>4 :Native<br>5: 2.35:1 | P/F                  |  |
| VXXG0302          | 56H 39H 39H 47H 30H 33H 30H 32H 0DH   | Blank       |                                                                         | Pn/F                 |  |
| VXXS0302n         | 56H 39H 39H 53H 30H 33H 30H 32H n 0DH | Blank       |                                                                         | P/F                  |  |

| Gruppo comandi 03 |                                       |                             |                                                  |                      |  |
|-------------------|---------------------------------------|-----------------------------|--------------------------------------------------|----------------------|--|
| ASCII             | HEX                                   | Funzione                    | Descrizione                                      | Valore di<br>ritorno |  |
| VXXG0303          | 56H 39H 39H 47H 30H 33H 30H 33H 0DH   | Auto Keystone On            |                                                  | Pn/F                 |  |
| VXXS0303n         | 56H 39H 39H 53H 30H 33H 30H 33H n 0DH | Auto Keystone On            |                                                  | P/F                  |  |
| VXXG0304          | 56H 39H 39H 47H 30H 33H 30H 34H 0DH   | Freeze On                   |                                                  | Pn/F                 |  |
| VXXS0304n         | 56H 39H 39H 53H 30H 33H 30H 34H n 0DH | Freeze On                   |                                                  | P/F                  |  |
| VXXG0305          | 56H 39H 39H 47H 30H 33H 30H 35H 0DH   | Volume                      | n=0~8                                            | Pn/F                 |  |
| VXXS0305n         | 56H 39H 39H 53H 30H 33H 30H 35H n 0DH | Volume                      | n=0~8                                            | P/F                  |  |
| VXXG0308          | 56H 39H 39H 47H 30H 33H 30H 38H 0DH   | Projection Mode             | 0:Front<br>1:Rear<br>2:Ceiling<br>3:Rear+Ceiling | Pn/F                 |  |
| VXXS0308n         | 56H 39H 39H 53H 30H 33H 30H 38H n 0DH | Projection Mode             | 0:Front<br>1:Rear<br>2:Ceiling<br>3:Rear+Ceiling | P/F                  |  |
| VXXG0309          | 56H 39H 39H 47H 30H 33H 30H 39H 0DH   | Set vertical keystone value | n= -40~40                                        | Pn/F                 |  |
| VXXS0309n         | 56H 39H 39H 53H 30H 33H 30H 39H n 0DH | Set vertical keystone value | n= -40~40                                        | P/F                  |  |
| VXXG0311          | 56H 39H 39H 47H 30H 33H 31H 31H 0DH   | Adjust the zoom             | n= -10~10                                        | Pn/F                 |  |
| VXXS0311n         | 56H 39H 39H 53H 30H 33H 31H 31H n 0DH | Adjust the zoom             | n= -10~10                                        | P/F                  |  |

|          | Gruppo comandi 04 (telecomando)     |             |             |                      |  |  |
|----------|-------------------------------------|-------------|-------------|----------------------|--|--|
| ASCII    | HEX                                 | Funzione    | Descrizione | Valore di<br>ritorno |  |  |
| VXXS0401 | 56H 39H 39H 53H 30H 34H 30H 31H 0DH | UP arrow    |             | P/F                  |  |  |
| VXXS0402 | 56H 39H 39H 53H 30H 34H 30H 32H 0DH | DOWN arrow  |             | P/F                  |  |  |
| VXXS0403 | 56H 39H 39H 53H 30H 34H 30H 33H 0DH | LEFT arrow  |             | P/F                  |  |  |
| VXXS0404 | 56H 39H 39H 53H 30H 34H 30H 34H 0DH | RIGHT arrow |             | P/F                  |  |  |
| VXXS0405 | 56H 39H 39H 53H 30H 34H 30H 35H 0DH | POWER       |             | P/F                  |  |  |
| VXXS0406 | 56H 39H 39H 53H 30H 34H 30H 36H 0DH | EXIT        |             | P/F                  |  |  |
| VXXS0407 | 56H 39H 39H 53H 30H 34H 30H 37H 0DH | INPUT       |             | P/F                  |  |  |
| VXXS0408 | 56H 39H 39H 53H 30H 34H 30H 38H 0DH | AUTO        |             | P/F                  |  |  |
| VXXS0409 | 56H 39H 39H 53H 30H 34H 30H 39H 0DH | KEYSTONE+   |             | P/F                  |  |  |
| VXXS0410 | 56H 39H 39H 53H 30H 34H 31H 30H 0DH | KEYSTONE-   |             | P/F                  |  |  |
| VXXS0411 | 56H 39H 39H 53H 30H 34H 31H 31H 0DH | MENU        |             | P/F                  |  |  |
| VXXS0412 | 56H 39H 39H 53H 30H 34H 31H 32H 0DH | STATUS      |             | P/F                  |  |  |
| VXXS0413 | 56H 39H 39H 53H 30H 34H 31H 33H 0DH | MUTE        |             | P/F                  |  |  |
| VXXS0414 | 56H 39H 39H 53H 30H 34H 31H 34H 0DH | ZOOM+       |             | P/F                  |  |  |
| VXXS0415 | 56H 39H 39H 53H 30H 34H 31H 35H 0DH | ZOOM-       |             | P/F                  |  |  |
| VXXS0416 | 56H 39H 39H 53H 30H 34H 31H 36H 0DH | BLANK       |             | P/F                  |  |  |
| VXXS0417 | 56H 39H 39H 53H 30H 34H 31H 37H 0DH | FREEZE      |             | P/F                  |  |  |
| VXXS0418 | 56H 39H 39H 53H 30H 34H 31H 38H 0DH | VOLUME+     |             | P/F                  |  |  |
| VXXS0419 | 56H 39H 39H 53H 30H 34H 31H 39H 0DH | VOLUME-     |             | P/F                  |  |  |
| VXXS0420 | 56H 39H 39H 53H 30H 34H 32H 30H 0DH | Enter       |             | P/F                  |  |  |